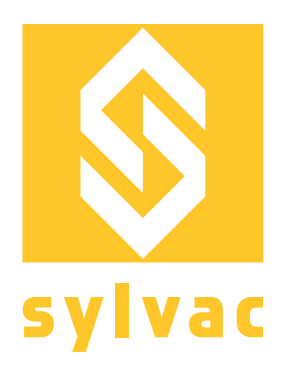

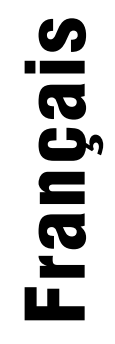

# Manuel d'automatisation pour SCAN S145 V3

# Robot

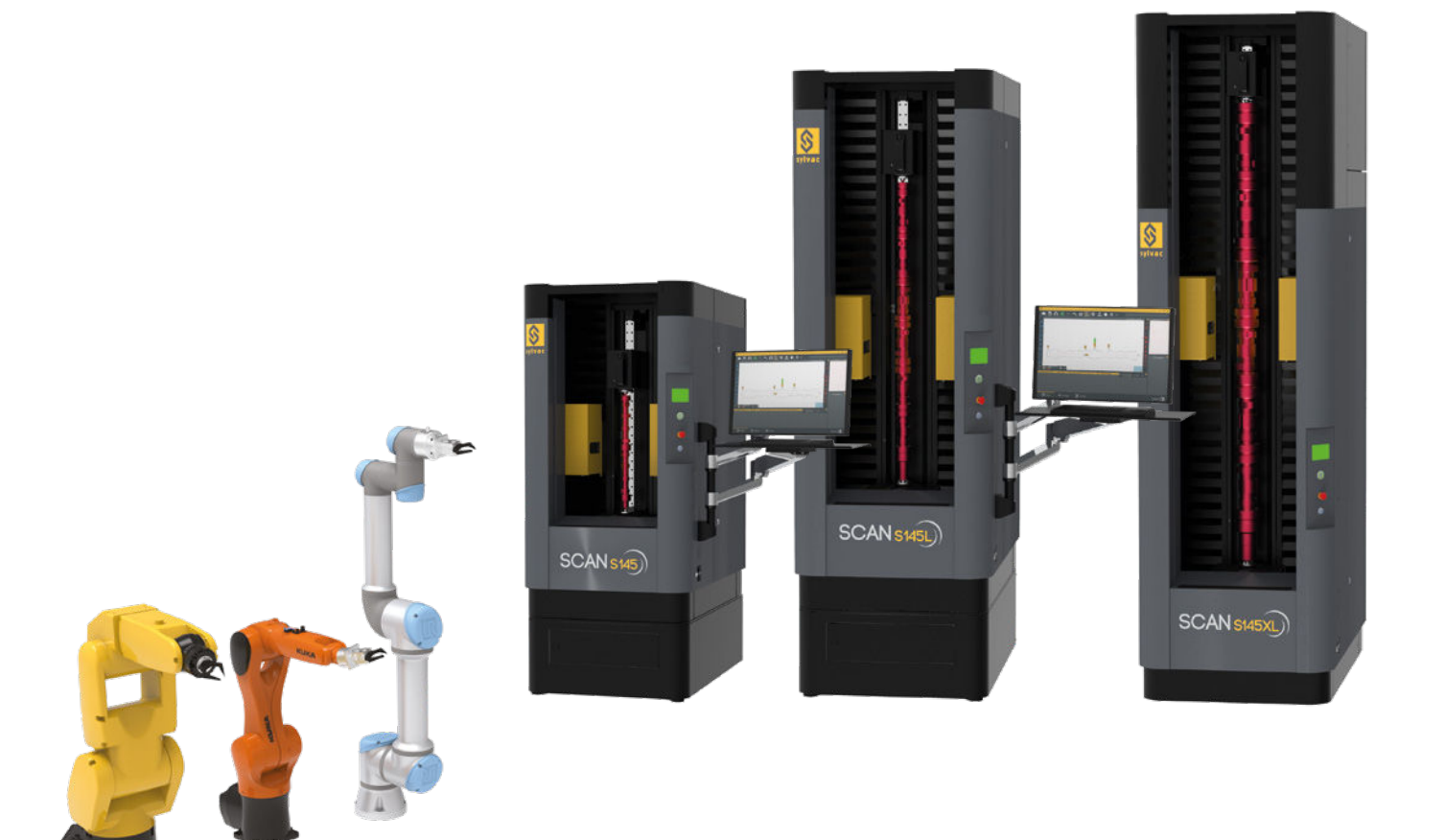

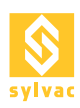

# TABLE DES MATIERES

| 1 2                  | 2.1<br>2.2<br>2.3<br>2.4<br>2.5<br>2.6<br>2.7<br>2.8<br>2.9<br>2.9 | Schéma de principe solution Sylvac<br>Sécurité<br>Fonctionnement de la sécurité<br>Activation du mode robot<br>Activation du mode service<br>Connectique de la Scan S145<br>Description du connecteur de sécurité D-SUB 15p<br>Fonctionnement de la sécurité avec un robot<br>Diagramme d'application de la sécurité avec un robot<br>Description du Diagramme d'application de la sécurité avec un robot<br>Chronogramme du fonctionnement de la sécurité avec un robot | 3<br>4<br>5<br>5<br>5<br>7<br>8<br>9<br>10           |
|----------------------|--------------------------------------------------------------------|----------------------------------------------------------------------------------------------------|------------------------------------------------------|
| 3                    | 3.1                                                                | Mode commande à distance "Remote Mode"<br>Emplacement du bouton Remote Mode                                                                                                    | <b>12</b>                                            |
| <b>4</b><br><b>5</b> | 5.1<br>5.2<br>5.3<br>5.4<br>5.5                                    | Programmes mapping<br>Solution filaire<br>Configuration<br>Description de l'écran en mode de mesure<br>Description des I/O de diagnostique<br>Description pin D-SUB 37p I/O principaux<br>Description pin D-SUB 15p I/O Outils Supplémentaires                                                                                                    | <b>13</b><br><b>14</b><br>14<br>14<br>15<br>16<br>18 |
| 6<br>()<br>()<br>()  | 5.1<br>5.2<br>5.3<br>5.4                                           | <b>Serveur OPC/UA</b><br>Configuration<br>Diagnostique<br>Méthodes<br>Nodes                                                                                                    | <b>19</b><br>19<br>20<br>20<br>21                    |
| 7                    | 7.1<br>7.2<br>7.3<br>7.4<br>7.5<br>7.6                             | Serveur Modbus TCP/IP<br>Configuration<br>Diagnostique<br>Tableau inputs (Coils, Read-Write, FC1, FC5, FC15)<br>Tableau inputs (Holding Register, Read-Write, FC3, FC6, FC16)<br>Tableau outputs (Discrete Input, Read-Only, FC2)<br>Tableau outputs (Input Register, Read-Only, FC4)                                                                                                    | <b>22</b><br>23<br>23<br>23<br>24<br>24<br>24<br>25  |
| 8                    | 8.1<br>8.2<br>8.3<br>8.4                                           | <b>Profinet via passerelle</b><br>Configuration de l'adresse IP locale<br>Configuration de la passerelle<br>Changement d'adresse IP<br>I/O Data Mapping                                                                                                    | <b>26</b><br>26<br>27<br>28<br>29                    |
| 9<br>(               | 9.1<br>9.2<br>9.3                                                  | <b>Exemple de séquence Robot</b><br>Séquence I/Os<br>Séquence Modbus TCP/IP<br>Séquence OPC/UA                                                                                                    | <b>31</b><br>32<br>33<br>34                          |
| 10                   | 10.1<br>10.2                                                       | <b>Caractéristiques de la pneumatique</b><br>Caractéristiques<br>Connexion pneumatique                                                                                                    | <b>35</b><br>35                                      |
| 11                   |                                                                    | Connectique pédale                                                                                                    | 35                                                   |
| 12                   | 12.1<br>12.2<br>12.3                                               | <b>Dépannage</b><br>En cas de défaillance<br>Problèmes au démarrage<br>FAQ                                                                                                    | <b>36</b><br>36<br>36<br>36                          |

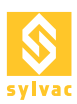

# **1. SCHÉMA DE PRINCIPE SOLUTION SYLVAC**

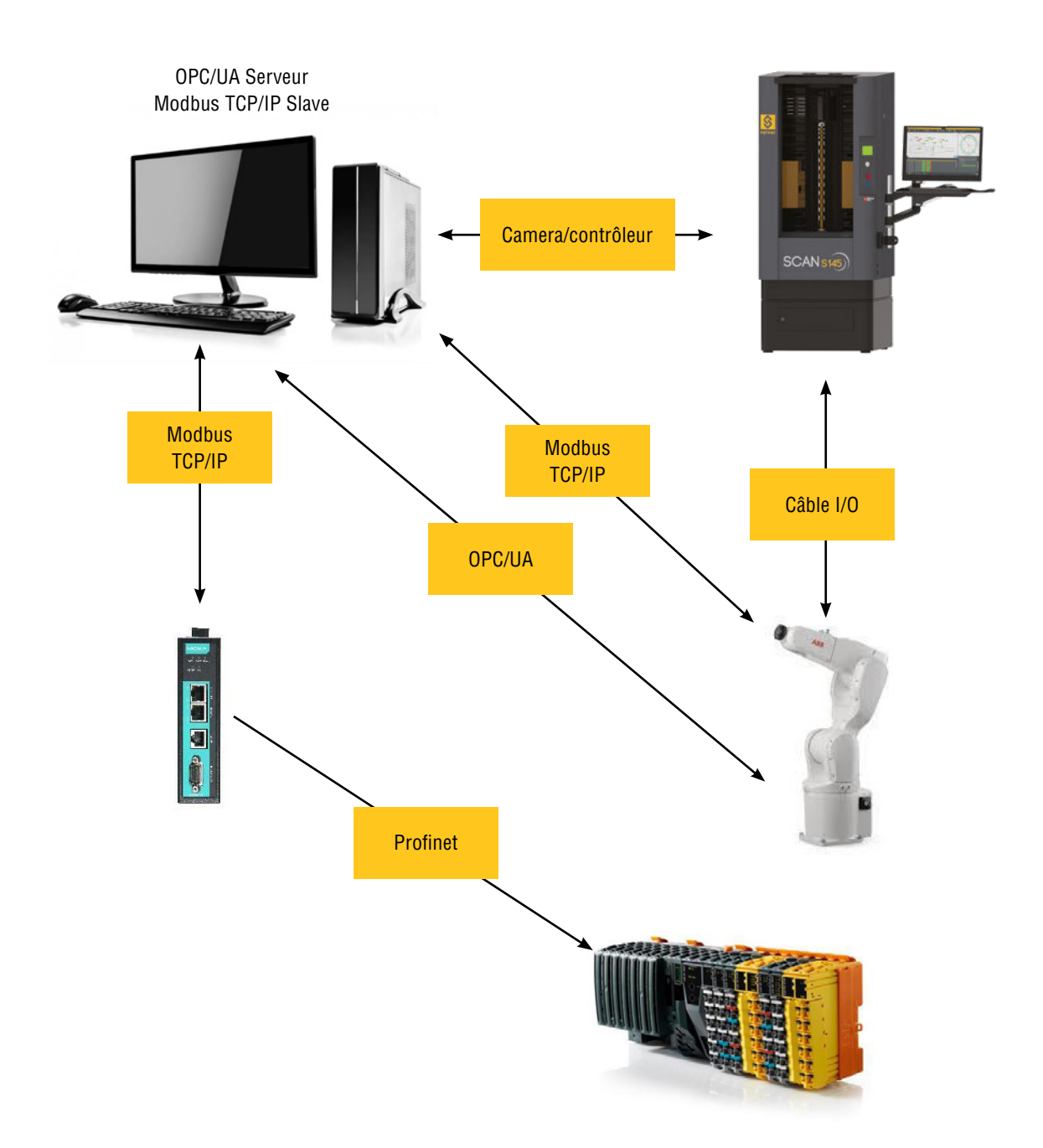

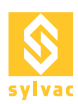

# 2. SÉCURITÉ

# 2.1 Fonctionnement de la sécurité

La Scan S145 possède comme éléments de sécurité :

- Un bouton d'arrêt d'urgence.
- Un contact de sécurité sur la trappe.
- Un contact de sécurité sur la/les porte(s).
- Une barrière immatérielle devant l'accès à la zone de mesure.

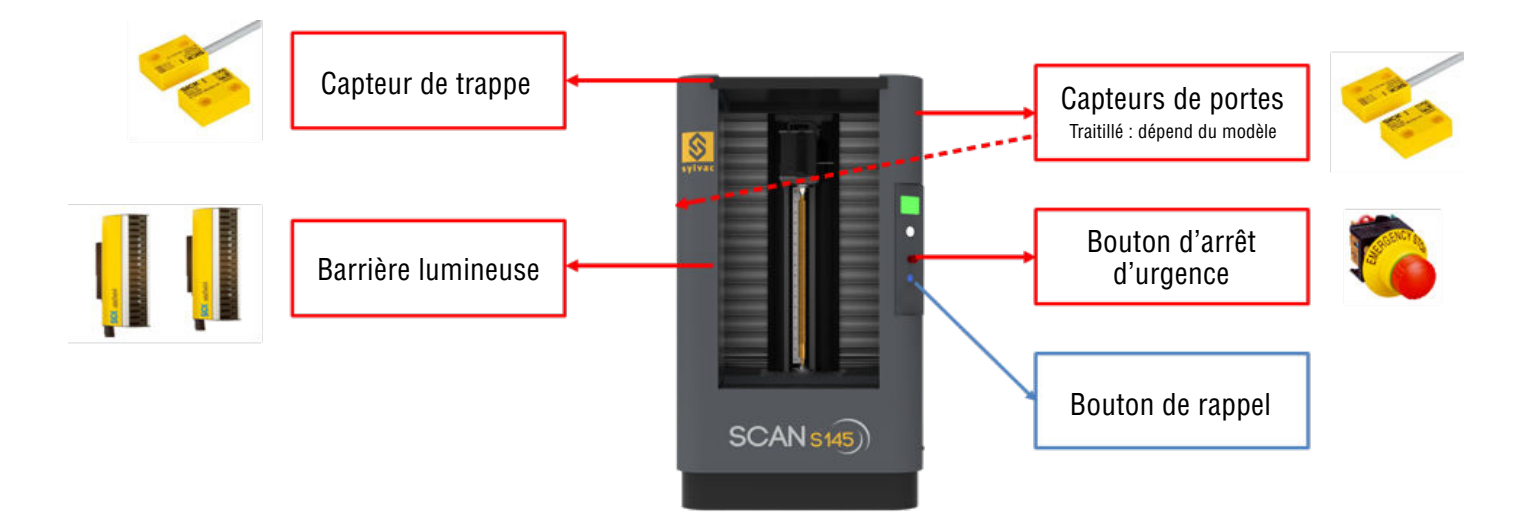

En cas de :

- pression du bouton d'arrêt d'urgence
- de l'ouverture de la trappe
- de l'ouverture de(s) la porte(s) latérale(s)
- de la coupure de la barrière lumineuse

La puissance dans la Scan est coupée, les moteurs ne sont plus alimentés, la Scan S145 est en état de faute.

Pour rétablir la puissance dans la Scan S145 et pouvoir continuer les mesures, deux actions sont nécessaires (dans l'ordre) :

- 1. Inspecter les éléments de sécurité et les remettre dans leur état de fonctionnement normal (rétablir les signaux de sécurité). Exemple : Remettre le bouton d'arrêt d'urgence en état
- 2. Faire un reset de la scan (Depuis le Bouton Reset sur la Scan).

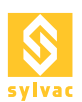

# 2.2 Activation du mode robot

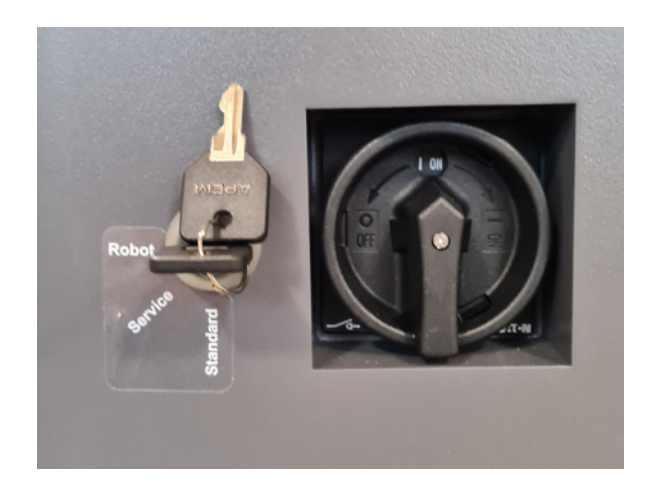

Pour utiliser la machine en mode robot, il suffit de positionner la clé en mode robot sur le côté de la machine, à côté de l'interrupteur principal ON/OFF.

A partir du moment où la Scan S145 est en mode défaut, le robot est considéré comme un élément de sécurité supplémentaire et il doit fournir un signal de sécurité doublé sur le connecteur DSUB Security à l'arrière de la machine (décrit dans la section 2.6 Fonctionnement du système de sécurité avec un robot).

# 2.3. Activation du mode service

Pour pouvoir utiliser la machine en mode service, la clé de sécurité doit être tournée en position Service (située sur le côté droit de la machine). La clé ne peut pas être retirée dans cette position.

Ce mode ne doit être utilisé que par un opérateur du service Sylvac !

Dans ce mode, le seul dispositif de sécurité actif est le bouton d'arrêt d'urgence.

# 2.4. Connectique de la Scan S145

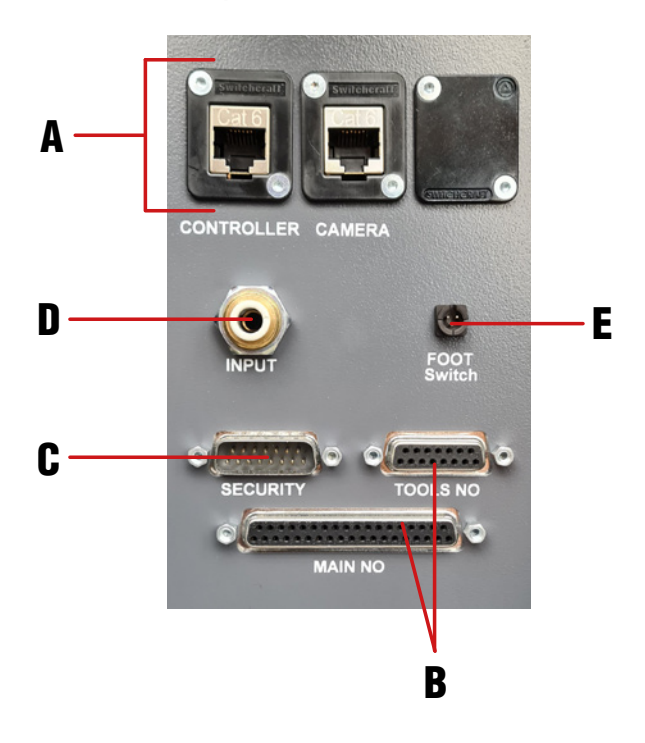

- A. Fiches Ethernet contrôleur et caméra
- B. Connecteurs I/O
- C. Connecteur de sécurité
- D. Entrée pneumatique
- E. Entrée pédale

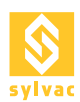

# 2.5 Description du connecteur de sécurité D-SUB 15p

Toutes les entrées et les sorties, vers et depuis la Scan, doivent soit être à +24V (1 logique), soit à GND (0 logique). Tous les signaux vers la Scan doivent provenir du Robot.

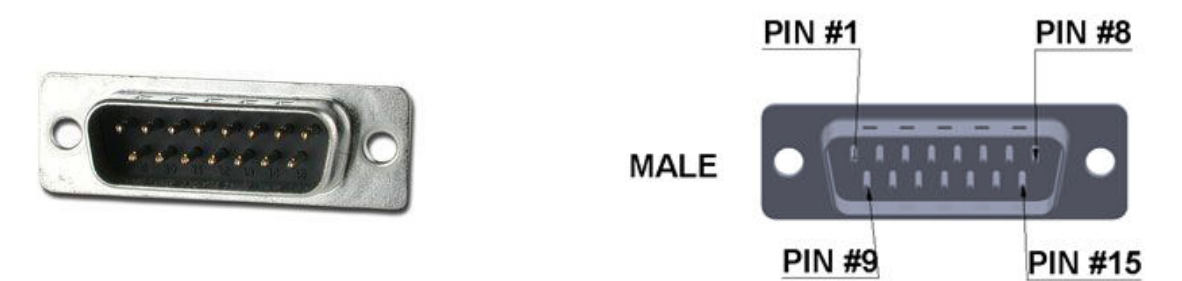

| Pin | Fonction     | Description                                                    | Direction | Туре             |
|-----|--------------|----------------------------------------------------------------|-----------|------------------|
| 1   | +24V_R0B     | Entrée +24V Robot (commun avec<br>les autres connecteurs)      | Entrée    | Persistant       |
| 2   | SCAN_OK1     | Sortie de sécurité Scan prête1                                 | Sortie    | Persistant       |
| 3   | SCAN_OK2     | Sortie de sécurité Scan prête2                                 | Sortie    | Persistant       |
| 4   | ROBOT_OK1    | Entrée de sécurité Robot prêt 1                                | Entrée    | Persistant       |
| 5   | ROBOT_OK2    | Entrée de sécurité Robot prêt 2                                | Entrée    | Persistant       |
| 6   | +24V_SCAN    | Sortie +24V Scan (commun avec<br>les autres connecteurs)       | Sortie    | Persistant       |
| 7   | RESTART_ROB  | Impulsion de Restart depuis le<br>Robot                        | Entrée    | Flanc<br>montant |
| 8   | RESTART_SCAN | Impulsion de Restart depuis la<br>Scan                         | Sortie    | Flanc<br>montant |
| 9   | ROB_MUT1     | Signal 1 pour inhiber<br>momentanément le rideau de<br>lumière | Entrée    | Momentané        |
| 10  | ROB_MUT2     | Signal 2 pour inhiber<br>momentanément le rideau de<br>lumière | Entrée    | Momentané        |
| 11  |              | Libre                                                          |           |                  |
| 12  |              | Libre                                                          |           |                  |
| 13  | GND_ROB      | Masse Robot (commun avec les<br>autres connecteurs)            | Entrée    | Persistant       |
| 14  | GND_SCAN     | Masse Scan (commun avec les<br>autres connecteurs)             | Sortie    | Persistant       |
| 15  | SHIELD       | Blindage                                                       | -         | -                |

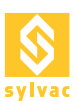

# 2.6 Fonctionnement de la sécurité avec un robot

Tous les signaux en rouge représentent une pin du connecteur de sécurité D-SUB 15p.

Dans le cas d'utilisation de la Scan avec un robot, il doit fournir un signal doublé, qui devient un nouvel élément de sécurité en plus du bouton d'arrêt d'urgence.

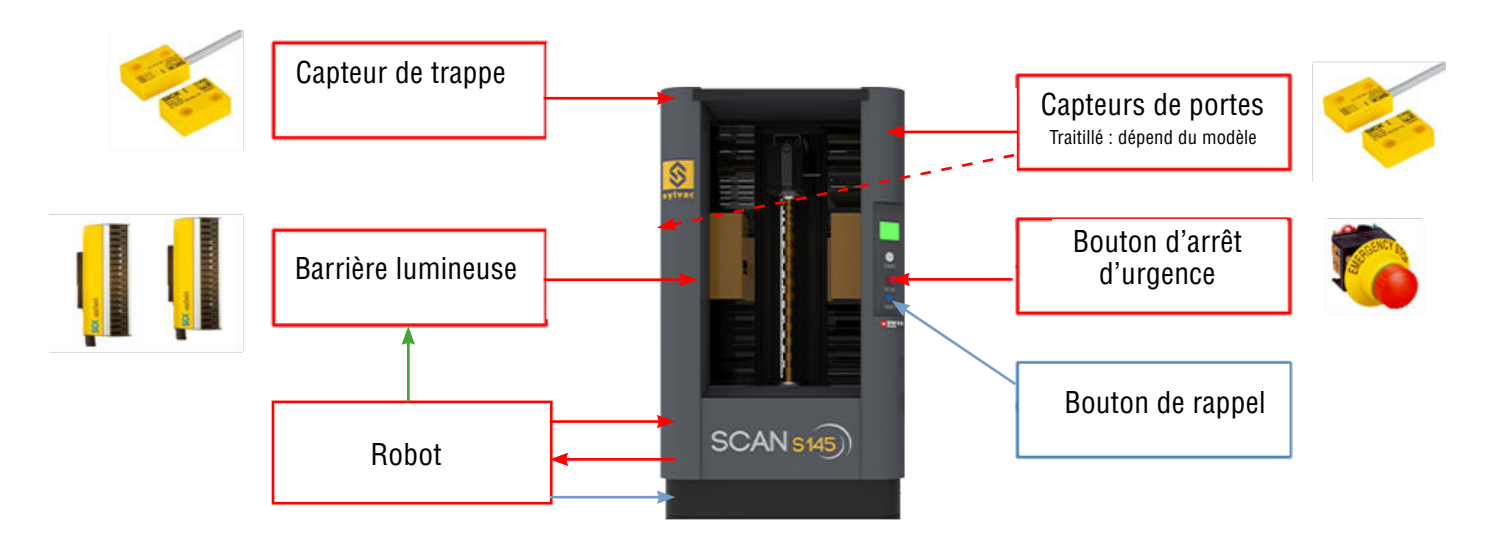

En plus, le Robot va pouvoir fournir deux signaux de "muting" qui permettrons d'inhiber temporairement le fonctionnement de la barrière lumineuse, le temps pour le robot de placer une pièce et de ressortir.

Pour que le robot puisse envoyer ces signaux à la Scan S145, il doit lui fournir une alimentation +24V sur +24V\_ROB pin 1 et un GND sur GND\_ROB pin 13.

L'état du robot doit être représenté par le signal ROBOT\_OK1 pin 4 et ROB\_OK2 pin 5, un état logique 1 représente un robot prêt et un état logique 0 un robot en défaut.

L'état de la Scan S145 est fourni au Robot par un signal doublé SCAN\_OK1 pin 2 et SCAN\_OK2 pin 3, un état logique 1 représente une Scan prête et un état logique 0 une Scan S145 en faute.

Le muting de la barrière lumineuse est possible grâce au signal doublé ROB\_MUT1 pin 9 et ROB\_MUT2 pin 10, un état logique 1 inhibe les barrières lumineuses et un état logique 0 les laisses fonctionnelles.

Si un ou plusieurs des éléments de sécurité venait à être en état de faute (Bouton d'arrêt d'urgence, Robot, contact de sécurité trappe, contact de sécurité porte, barrière lumineuse), il faudrait effectuer les deux actions suivantes (dans l'ordre) pour que la Scan soit de nouveau prête :

- 1. Inspecter les éléments de sécurité et les remettre dans leur état de fonctionnement normal (rétabli les signaux de sécurité).
- Démarrer une mesure, depuis la Scan S145, ReflexScan, le Robot, ou restarter la Scan depuis le robot à l'aide de RESTART\_SCAN pin8 (signal d'au moins 200ms).

Pour que la Scan et le Robot puissent travailler ensemble, il faut respecter le diagramme au chapitre suivant 2.6.

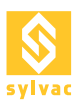

# 2.7 Diagramme d'application de la sécurité avec un robot

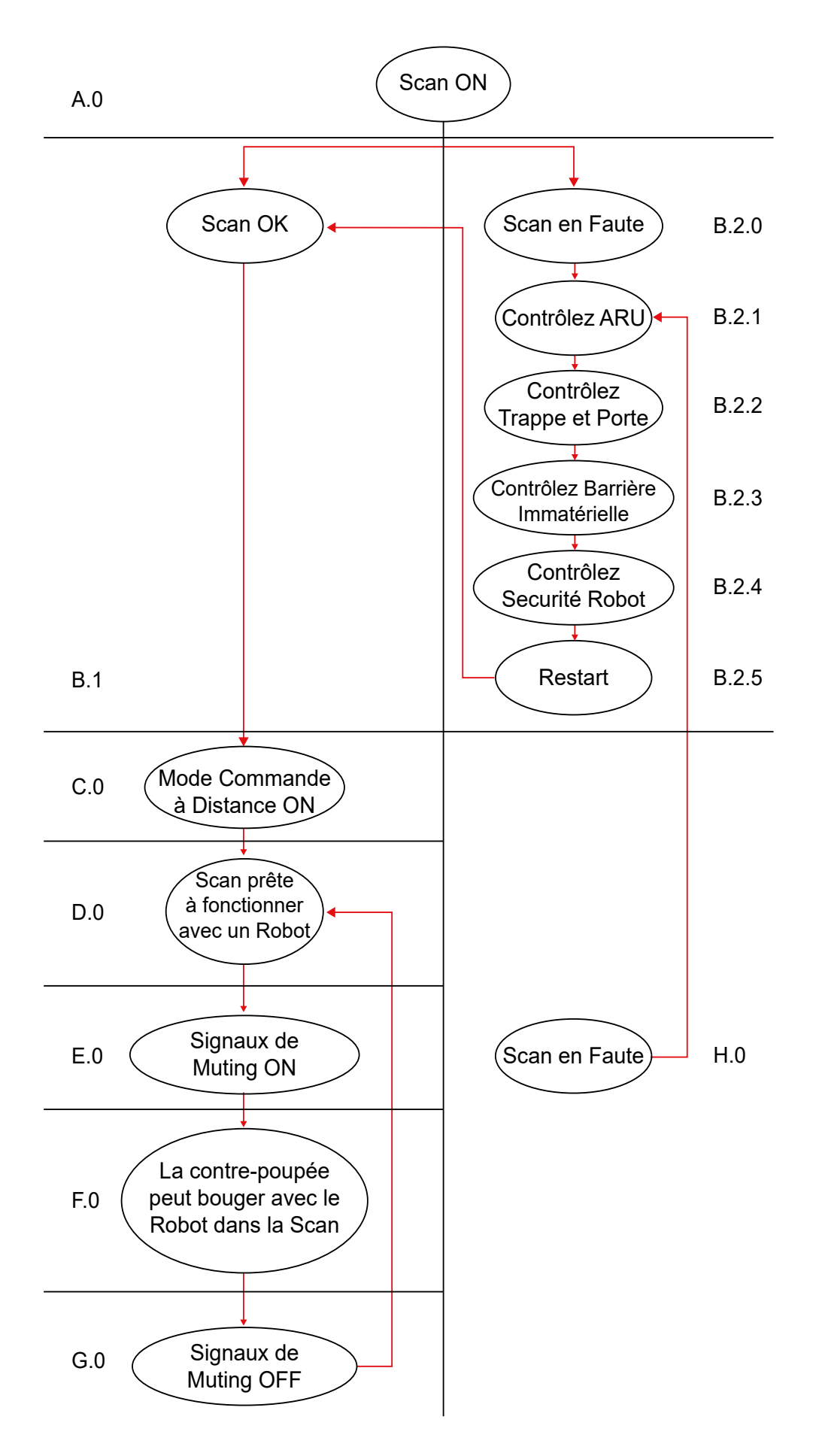

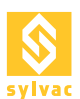

# 2.8 Description du Diagramme d'application de la sécurité avec un robot

Chaque signal en rouge fait référence à une pin du connecteur de sécurité D-SUB 15p. Chaque signal doit rester au dernier état défini si pas spécifié autrement. Un 1 logique défini un état ou il y a du +24V. Un 0 logique défini un état ou il y a du GND. Quand le robot est connecté à la Scan, le robot doit fournir les signaux +24V\_ROB Pin 1 (1 logique) et GND\_ROB pin 13 (0 logique) et tous les autres signaux nécessaires en entré de la Scan.

- A.0 La Scan est allumée et une session de ReflexScan est ouverte.
- B.1 Scan OK (Signaux SCAN\_OK1 pin 2 et SCAN\_OK2 pin 3 à 1 logique), allez à l'étape C.0.
- B.2.0 Scan en faute (Signaux SCAN\_OK1 pin 2 et/ou SCAN\_OK2 pin 3 à l'état logique 0).
- B.2.1 Contrôlez le bouton d'arrêt d'urgence de la Scan (doit être tiré).
- B.2.2 Contrôlez la Trappe et la/les Porte(s) de la Scan (elles doivent être fermées).
- B.2.3 Contrôlez la barrière lumineuse de la Scan (elle ne doit pas être interrompue).
- B.2.4 Contrôlez le signal de sécurité du robot (Signal ROBOT\_OK1 pin 4 et signal ROB\_OK2 pin 5 à 1 logique).
- B.2.5 Restartez la Scan (1 logique durant au moins 200ms sur le signal RESTART\_SCAN pin 8, puis retour au 0 logique).
- C.0 Le mode commande à distance doit être activé sur ReflexScan.
- D.0 La Scan est prête à fonctionner avec la solution de votre choix : Filaire, Serveur OPC/UA, Serveur Modbus TCP/IP où Profinet via paserelle.
   A cette étape, la barrière lumineuse ne doit pas étre coupée, sinon la Scan se met en défaut !
- E.0 La Scan doit recevoir les signaux de Muting (Signaux ROB\_MUT1 pin 9 et ROB\_MUT2 pin 10 à 1 logique). Des commandes de mesure ne doivent pas être envoyés à la Scan quand ces signaux sont présents !
- F.0 Maintenant la contre-poupée de la Scan peut être déplacée même si le robot traverse la barrière lumineuse. Une fois que le robot a fini son opération, il ne doit plus traverser la barrière lumineuse!
- G.0 La Scan ne doit plus recevoir les signaux de Muting (Signaux ROB\_MUT1 pin 9 et ROB\_MUT2 pin 10 à 0 logique). Des commandes de mesure peuvent dès à présent être envoyés à la Scan.
- H.0 Dans le cas d'un défaut de la Scan ou du robot durant le fonctionnement (Signaux SCAN\_OK1 pin 2 et/ou SCAN\_OK2 pin 3 à 0 logique et/ou signal ROB\_OK1 pin 4 et/ou signal ROB\_OK2 pin 5 à 0 logique), retournez à l'étape B.2.1.

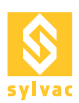

# 2.9 Chronogramme du fonctionnement de la sécurité avec un robot

|                                              | 1      | 2       | 3      | 4    | 5      | 6    | 7      |
|----------------------------------------------|--------|---------|--------|------|--------|------|--------|
| Mode de la barrière immatériel               | Normal | (Muté ) | Normal | Muté | Normal | Muté | Normal |
| Temps (10s)                                  |        |         |        |      |        |      |        |
| Etat de la barrière immatériel               |        |         |        |      |        |      |        |
| Signaux de muting du robot                   |        |         |        | (    |        |      |        |
| Etat du relai de sécurité                    |        |         |        |      |        |      |        |
| Etat des Trappe, Porte, Robot, Arrêt Urgence |        |         |        |      |        |      |        |
| Signal de Restart                            |        |         |        |      |        |      |        |

- 1. Fonctionnement normal, pas de défaut.
- 2. Barrière lumineuse muté, traverser la barrière ne crée plus un défaut.
- 3. Fonctionnement normal, défaut de la barrière immatérielle, puis Relais de Sécurité ok après un Restart.
- 4. Barrière lumineuse muté, pas de défaut.
- 5. Fonctionnement normal, défaut d'un des éléments de sécurité, ensuite Relais de Sécurité ok après un Restart, puis défaut d'un des éléments de sécurité.
- 6. Barrière lumineuse muté, pas de défaut.
- 7. Fonctionnement normal, défaut d'un des éléments de sécurité, puis Relais de Sécurité ok après un Restart.

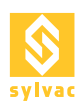

# 2.10 Schéma de principe de la sécurité avec un robot

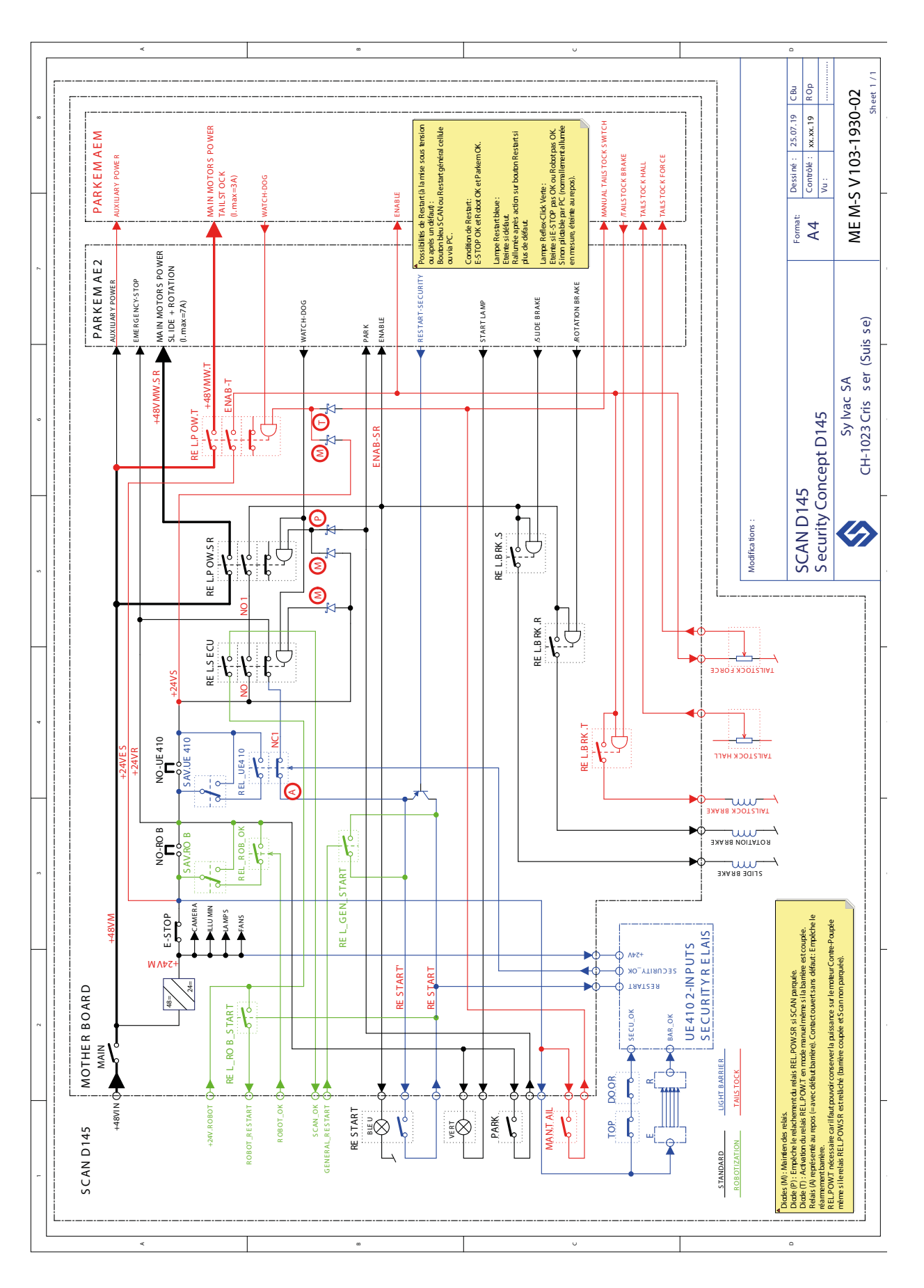

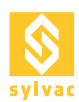

# **3. MODE COMMANDE À DISTANCE "REMOTE MODE"**

Avant de démarre la moindre commande avec la Scan et ce quel que soit le protocole de communication choisi, le robot doit vérifier que le mode commande à distance "Remote Mode" est activé.

Pour activer le mode commande à distance, il faut se rendre dans l'écran principal de ReflexScan (Home) et cliquer sur le bouton Remote Mode.

Le robot peut également choisir d'envoyer la commande "Remote Lock" pour verrouiller ReflexScan en mode commande à Distance.

# 3.1 Emplacement du bouton Remote Mode

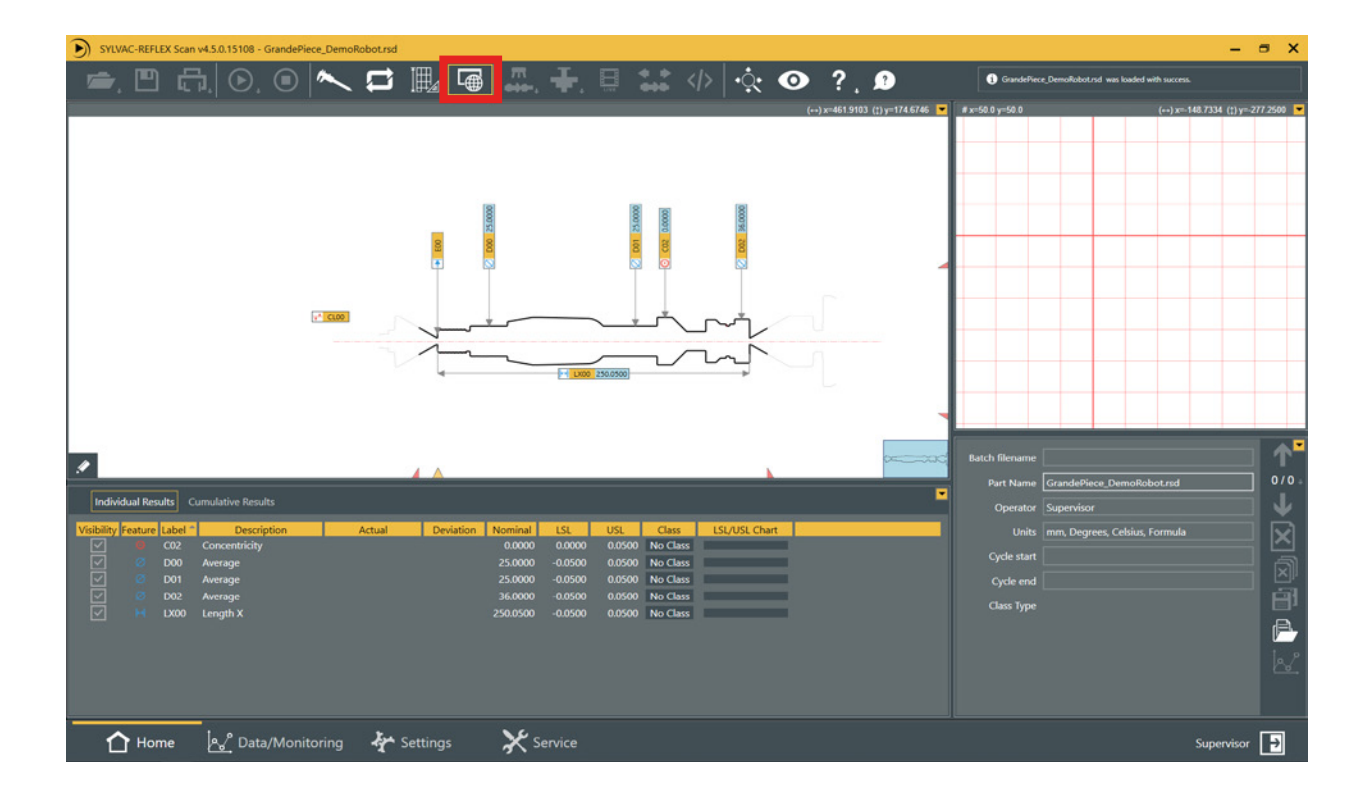

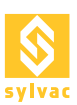

# 4. PROGRAMMES MAPPING

Pour pouvoir charger des programmes depuis les I/Os ou le Modbus, il va falloir aller les assigner dans le Setup du plugin "Automation" via le menu "Service->Plugin->Automation->Setup", puis dans l'onglet "Programs Mapping".

Pour les I/Os, chaque programme peut être assigné à un code binaire sur 3 bits et permet jusqu'à 7 programmes, le code 111 permettant de n'avoir aucun programme actif.

Pour le Modbus, chaque programme peut être assigné à un identifiant allant de 1 à 7, l'identifiant 0 permet de n'avoir aucun programme actif.

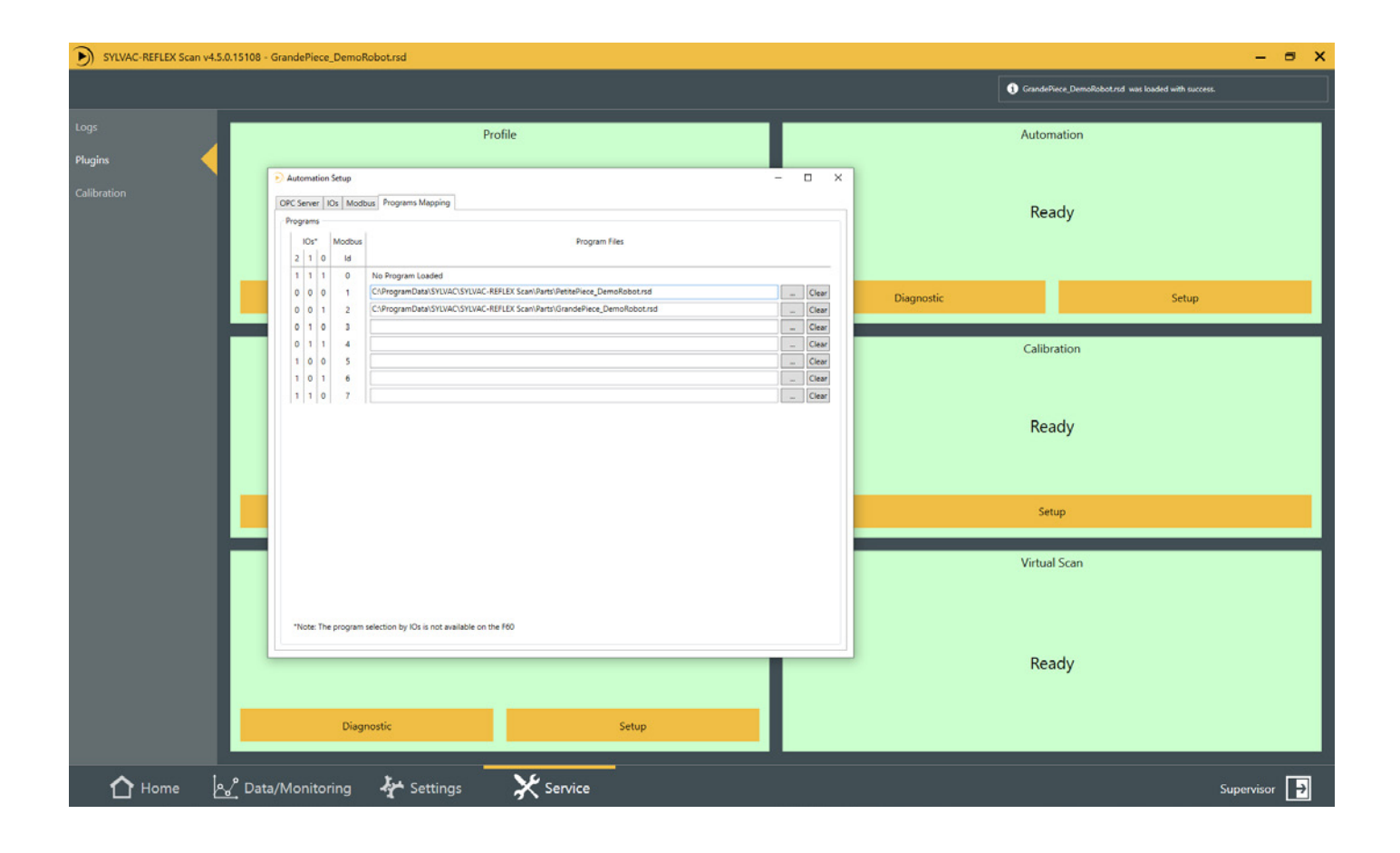

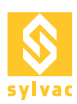

# **5. SOLUTION FILAIRE**

La Scan peut être pilotée par des signaux électriques regroupés sur deux connecteurs D-SUB.

Cette approche est la plus directe à mettre en œuvre, mais également la plus limitée dans ses possibilités. Il n'est par exemple pas possible d'échanger des valeurs analogiques (ex : position des axes). A noter que le nombre de fonctions disponibles est directement limité par le nombre de signaux d'entrée/sortie de la Scan.

Lors de la première utilisation il faut activer les IOs.

Allez sous le Setup du plugin "Automation" via le menu "Service->Plugin->Automation->Setup" et cochez IOs Enable dans l'onglet IOs.

Si vous n'utilisez pas les IOs, il faut que IOs Enable soit décoché.

Pour vérifier l'état des IOs, allez sous le Diagnostic du plugin "Automation" via le menu "Service->Plugin->Automation->Diagnostic" et vérifier l'état des IOs dans la fenêtre déroulante en bas de l'onglet IOs.

#### 5.1 Configuration

| PC Server IOs M        | odbus | Programs Mapping |                                              |                         |     |
|------------------------|-------|------------------|----------------------------------------------|-------------------------|-----|
| ettings<br>Ds Enable 🗹 |       |                  |                                              | Factory Settin          | ngs |
| nputs                  |       |                  | Outputs                                      |                         |     |
| Commands               |       |                  | Status                                       |                         |     |
| Park Axis              | Park  | Axis             | <ul> <li>Remote Mode</li> </ul>              | Remote Mode             | •   |
| Start Program          | Start | Program          | <ul> <li>Machine Ready</li> </ul>            | Machine Ready           | •   |
| Start Calibration      | Start | Calibration      | ▼ Is Calibrated                              | Is Calibrated           | •   |
| Status                 |       |                  | Is Parked (SW)                               | Is Parked (SW)          | •   |
| Remote Lock            | Rem   | ote Lock         | <ul> <li>Is Tailstock Locked (SW)</li> </ul> | Tailstock Locked (SW)   | •   |
|                        |       |                  | Is Tailstock Unlocked (SW)                   | Tailstock Unlocked (SW) | •   |
| Program Loading        | _     |                  | Is Chuck Closed (SW)                         | Chuck Closed (SW)       | •   |
| Select Program 0       | Selec | tt Program 0     | Is Chuck Open (SW)                           | Chuck Open (SW)         | •   |
| Select Program 1       | Selec | t Program 1      | <ul> <li>Is Foot Pedal Active</li> </ul>     | Is Foot Pedal Active    | •   |
| Select Program 2       | Selec | tt Program 2     | ▼ Landed Decem                               |                         |     |
| Load Program           | Load  | Program          | Loaded Program                               | 1                       | _   |
| Tailstock+Chuck        |       |                  | Loaded Program o                             | Loaded Program 0        | -   |
| Lock Tailstock         | Lock  | Tailstock        | Loaded Program 1                             | Loaded Program 1        | •   |
| Unlock Tailstock       | Unlo  | ck Tailstock     | Loaded Program 2                             | Loaded Program 2        | •   |
| Close Chuck            | Close | e Chuck          | ✓ Results                                    |                         |     |
| Open Chuck             | Oper  | n Chuck          | <ul> <li>Result Ready</li> </ul>             | Result Ready            | •   |
|                        |       |                  | No Result                                    | No Result               | •   |
|                        |       |                  | Pass                                         | Pass                    | •   |
|                        |       |                  | Failed                                       | Failed                  | •   |
|                        |       |                  | Warning *                                    | Warning                 | •   |
|                        |       |                  | Rework **                                    | (not used)              | •   |

# 5.2 Diagnostique

| Actomation Diagraphy                                                                                                    |                                                                                                    | - 0 × |
|----------------------------------------------------------------------------------------------------|----------------------------------------------------------------------------------------------------|-------|
| OPC Server IOs Modeus                                                                                                    |                                                                                                    |       |
| De Sales (9 Destant)<br>Facia<br>Connectió<br>Facia Acia<br>Sard Calendaria<br>Sard Calendaria<br>Sard Calendaria<br>Facial Sales Pagnan 0<br>Sales Pagnan 1<br>Sales Pagnan 1<br>Sales Pagnan 2<br>Lica Pagnan 2<br>Lica Pagnan | Delpuis<br>Service<br>Matteriore Kanage<br>Matteriore Kanage<br>No California<br>No Statucation<br>Statucation<br>Control Control Control<br>Control Control Control<br>Control Control<br>Control Control Control<br>Control Control<br>Control Control<br>Control Contr |       |
| Note: Index configures, the "Rest will be set instead<br>56(5):62(2) Output: Markine Seady water<br>56(5):62(3) Output: Incom Open (60) set<br>56(5):62(3) Output: Incom Open (60) set<br>56(5):62(3) Output: Incom Open (60) set<br>56(5):62(4) Output: Incom Open (60) set<br>56(5):62(4) Output: Information (60) set<br>56(5):62(4) Output: Information (60) set<br>56(5):62(4) Output: Information (60) set<br>56(5):62(4) Output: Information (60) set<br>56(5):62(4) Output: Information (60) set<br>56(5):62(4) Output: Information (60) set<br>56(5):62(4) Output: Information (60) set<br>56(5):62(4) Output: Information (60) set<br>56(5):62(5):62(5                                                                                                    |                                                                                                    |       |

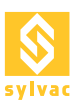

# 5.3 Description des I/O de diagnostique

| Entrées           |                               |                                                                                                    |  |  |
|-------------------|-------------------------------|----------------------------------------------------------------------------------------------------|--|--|
| Туре              | Nom                           | Détails                                                                                                    |  |  |
| Commands          |                               |                                                                                                    |  |  |
|                   | Park Axis                     | Tous les axes se déplace à leur position de park.                                                                                                    |  |  |
|                   | Start Program                 | Démarre le programme chargé.                                                                                                    |  |  |
|                   | Start Calibration             | Démarre un cycle de calibration.                                                                                                    |  |  |
| Status            |                               |                                                                                                    |  |  |
|                   | Remote Lock                   | Verrouille la Scan en mode commande à distance.                                                                                                    |  |  |
| Program Loading   |                               |                                                                                                    |  |  |
|                   | Select Program 0              |                                                                                                    |  |  |
|                   | Select Program 1              | Code 3 bits (0 à 7) pour la sélection du programme.                                                                                                    |  |  |
|                   | Select Program 2              |                                                                                                    |  |  |
|                   | Load Program                  | Charge (ou décharge) le programme en fonction du code 3 bits (0 à 7).                                                                                                  |  |  |
| Tailstock + Chuck |                               |                                                                                                    |  |  |
|                   | Lock Tailstock                | Descend et verrouille la contre-poupée. La position et la force sont définies par le programme chargé.                                                                 |  |  |
|                   | Unlock Tailstock              | Monte et déverrouille la contre-poupée. La position est définie par le programme chargé. S'il n'y a pas de programme, la contre-poupée monte à la position maximum. ** |  |  |
|                   | Close Chuck                   | Ferme le mandrin pneumatique. *                                                                                                    |  |  |
|                   | Open Chuck                    | Ouvre le mandrin pneumatique. *                                                                                                    |  |  |
|                   |                               | Sorties                                                                                                    |  |  |
| Туре              | Nom                           | Détails                                                                                                    |  |  |
| Status            |                               |                                                                                                    |  |  |
|                   | Remote mode                   | État "Vrai" quand la Scan est en mode commande à distance.                                                                                                    |  |  |
|                   | Machine Ready                 | État "Vrai" quand la Scan est prête à recevoir une nouvelle commande depuis le robot (exemple : unlock tailstock).                                                     |  |  |
|                   | Is Calibrated                 | État "Vrai" quand la machine a été calibrée.                                                                                                    |  |  |
|                   | Is Parked (SW)                | État "Vrai" quand les axes sont en position de park.                                                                                                    |  |  |
|                   | Is Tailstock Locked<br>(SW)   | État "Vrai" quand la contre-poupée est verrouillée sur une pièce.                                                                                                    |  |  |
|                   | ls Tailstock Unlocked<br>(SW) | État "Vrai" quand la contre-poupée est déverrouillée. Plus sur une pièce.                                                                                              |  |  |
|                   | Is Chuck Closed               | État "Vrai" quand le mandrin pneumatique est fermé.                                                                                                    |  |  |
|                   | Is Chuck Open                 | État "Vrai" quand le mandrin pneumatique est ouvert.                                                                                                    |  |  |
|                   | Is Footpedal active           | État «Vrai» si la pédale est active une fois connectée                                                                                                    |  |  |
| Loaded Program    |                               |                                                                                                    |  |  |
|                   | Loaded Program 0              | Code 3 bits (0 à 7) de la sélection actuelle du programme.                                                                                                    |  |  |

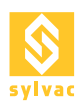

|         | Loaded Program 1 |                                                                                                    |
|---------|------------------|----------------------------------------------------------------------------------------------------|
|         | Loaded Program 2 |                                                                                                    |
| Results |                  |                                                                                                    |
|         | Result Ready     | État "Vrai" quand le programme a terminé son exécution et les résultats sont prêts.                                |
|         | No Result        | État "Vrai" quand le programme n'a pas renvoyé de résultats.                                                       |
| Pass    |                  | État "Vrai" quand tous les résultats des mesures sont dans les tolérances définies par le programme chargé.        |
|         | Failed           | État "Vrai" quand tous les résultats des mesures ne sont pas dans les tolérances définies par le programme chargé. |
|         | Warning          | État "Vrai" quand une des mesures a besoin d'être corrigée dans le programme.                                      |

\* Optionnel, vous devez installer un mandrin pneumatique pour utiliser ces signaux. \*\*Attention ! Une pièce non tenue correctement avant l'envoie de ce signal, peut tomber et causer des dommages ou des blessures.

# 5.4 Description pin D-SUB 37p I/O principaux

Toutes les entrées et les sorties, vers et depuis la Scan, doivent sois être à +24V (1 logique), sois à GND (0 logique). Tous les signaux vers la Scan doivent provenir du Robot.

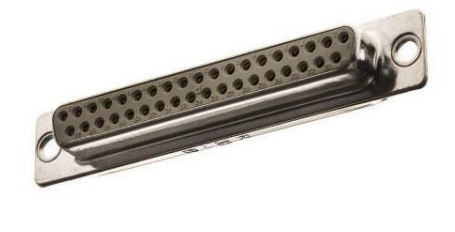

19 37 •••••••••••••••••••••••• DC-37S (Female Socket Front View)

| Pin | I/O SCAN     | Fonction                                                         | Type de signal |
|-----|--------------|------------------------------------------------------------------|----------------|
| 1   | +24V (Robot) | +24V depuis le Robot (commun avec les autres connecteurs)        |                |
| 2   | GND (Robot)  | Masse depuis le Robot<br>(commun avec les autres<br>connecteurs) |                |
| 3   | +24V (Scan)  | +24V depuis la Scan<br>(commun avec les autres<br>connecteurs)   |                |
| 4   | GND (Scan)   | Masse depuis la Scan<br>(commun avec les autres<br>connecteurs)  |                |

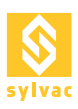

| 5  | IN1   | Park axis               | Flanc montant |
|----|-------|-------------------------|---------------|
| 6  | IN2   | Start Program           | Flanc montant |
| 7  | IN3   | Start Calibration       | Flanc montant |
| 8  | IN4   | Remote Lock             | Persistant    |
| 9  | IN5   | Select Program 0        | Persistant    |
| 10 | IN6   | Select Program 1        | Persistant    |
| 11 | IN7   | Select Program 2        | Persistant    |
| 12 | IN8   | Load Program            | Flanc montant |
| 13 | IN9   | Lock Tailstock          | Flanc montant |
| 14 | IN10  | Unlock Tailstock        | Flanc montant |
| 15 | IN11  | Reserve IN              |               |
| 16 | IN12  | Reserve IN              |               |
| 17 | IN13  | Reserve IN              |               |
| 18 | IN14  | Reserve IN              |               |
| 19 | IN15  | Reserve IN              |               |
| 20 | IN16  | Reserve IN              |               |
| 21 | OUT1  | Remote mode             | Persistant    |
| 22 | OUT2  | Machine Ready           | Persistant    |
| 23 | OUT3  | Is Calibrated           | Persistant    |
| 24 | OUT4  | Is Parked (SW)          | Persistant    |
| 25 | OUT5  | Tailstock Locked (SW)   | Persistant    |
| 26 | OUT6  | Tailstock Unlocked (SW) | Persistant    |
| 27 | OUT7  | Loaded Program 0        | Persistant    |
| 28 | OUT8  | Loaded Program 1        | Persistant    |
| 29 | OUT9  | Loaded Program 2        | Persistant    |
| 30 | OUT10 | Reserve OUT             |               |
| 31 | 0UT11 | Result Ready            | Persistant    |
| 32 | 0UT12 | No Result               | Persistant    |
| 33 | 0UT13 | Pass                    | Persistant    |
| 34 | OUT14 | Failed                  | Persistant    |
| 35 | OUT15 | Warning                 | Persistant    |
| 36 | OUT16 | Is Foot Pedal Active    |               |
| 37 | Earth | Blindage                |               |

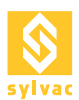

# 5.5 Description pin D-SUB 15p I/O Outils Supplémentaires

Toutes les entrées et les sorties (IN et OUT), vers et depuis la Scan, doivent soit être à +24V (1 logique), soit à GND (0 logique). Tous les signaux vers la Scan doivent provenir du Robot. Ce connecteur est utilisé pour plus de I/Os.

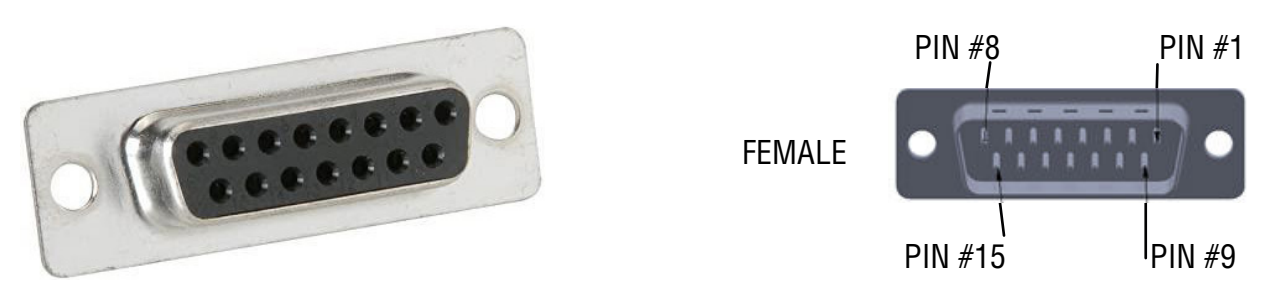

| PIN | I/O SCAN     | Fonction                                                         | Type de signal |
|-----|--------------|------------------------------------------------------------------|----------------|
| 1   | +24V (Robot) | +24V depuis le Robot<br>(commun avec les autres<br>connecteurs)  |                |
| 2   | GND (Robot)  | Masse depuis le Robot<br>(commun avec les autres<br>connecteurs) |                |
| 3   | IN17         | Close Chuck                                                      |                |
| 4   | IN18         | Open Chuck                                                       |                |
| 5   | IN19         |                                                                  |                |
| 6   | IN20         |                                                                  |                |
| 7   | IN21         |                                                                  |                |
| 8   | IN22         |                                                                  |                |
| 9   | 0UT17        | Chuck Open (SW)                                                  | Persistant     |
| 10  | OUT18        | Chuck Closed (SW)                                                | Persistant     |
| 11  | OUT19        |                                                                  |                |
| 12  | OUT20        |                                                                  |                |
| 13  | OUT21        |                                                                  |                |
| 14  | OUT22        |                                                                  |                |
| 15  | Earth        | Blindage                                                         |                |

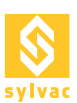

# 6. SERVEUR OPC/UA

L'OPC UA est un protocole de communication pour l'industrie de l'automation utilisant un port Ethernet. C'est la solution d'automation la plus flexible supportée par la Scan (ex : accès aux détails des résultats d'une mesure).

A noter que la Scan ne prend en charge que le protocole binaire opc.tcp.

Lors de la première utilisation, il faut activer le OPC Server pour pouvoir utiliser le protocole.

Allez sous le Setup du plugin "Automation" via le menu "Service->Plugin->Automation->Setup" et cochez OPC Server Enable dans l'onglet OPC Server.

Si vous n'utilisez pas l'OPC/UA, il faut que OPC Server Enable soit décoché.

Pour vérifier l'état de l'OPC Server, allez sous le Diagnostic du plugin "Automation" via le menu "Service->Plugin->Automation->Diagnostic" et vérifier l'état de l'OPC Server dans la fenêtre déroulante en bas de l'onglet OPC Server.

Pour changer l'URL de l'OPC Server, allez sous le Setup du plugin "Automation" via le menu "Service->Plugin->Automation->Setup" et sous Endpoint URL dans l'onglet OPC Server.

A noter que l'adresse du port Ethernet Automation du PC ou est installé ReflexScan doit être la même.

# 6.1 Configuration

| Automation Setup            |             |                    |                |                  |                 | _            |      | × |
|-----------------------------|-------------|--------------------|----------------|------------------|-----------------|--------------|------|---|
| OPC Server IOs M            | lodbus Pr   | rograms Mapping    |                |                  |                 |              |      |   |
| Server<br>OPC Server Enable |             | `                  |                |                  |                 |              |      |   |
| Name                        | SYLVAC-R    | REFLEX_Scan        |                |                  |                 |              |      |   |
| Endpoint URL*               | opc.tcp://  | /LT-21-LUS2:4841/R | EFLEXScan      |                  |                 |              |      |   |
|                             |             |                    | Export Node    | s                |                 |              |      |   |
| Security                    |             |                    |                |                  |                 |              |      |   |
| Auto Create Certifica       | ate         | ✓                  |                |                  |                 |              |      |   |
| Accept Untrusted Ce         | ertificates | $\checkmark$       |                |                  |                 |              |      |   |
| Application Certifica       | te          | C:\ProgramData\S   | YLVAC\SYLVAC-F | REFLEX Scan\Opcl | Ja\ApplicationC | Certificate  |      |   |
| Rejected Certificate        | Store       | C:\ProgramData\S   | YLVAC\SYLVAC-F | REFLEX Scan\Opcl | Ja\RejectedCert | tificateStor | e .  |   |
| Trusted Issuer Certifi      | icates      | C:\ProgramData\S   | YLVAC\SYLVAC-F | REFLEX Scan\Opcl | Ja\TrustedIssue | rCertificate | es . |   |
| Trusted Peer Certific       | ates        | C:\ProgramData\S   | YLVAC\SYLVAC-F | REFLEX Scan\Opcl | Ja\TrustedPeer( | Certificates |      |   |
|                             |             |                    |                |                  |                 |              |      |   |
|                             |             |                    |                |                  |                 |              |      |   |

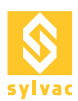

# 6.2 Diagnostique

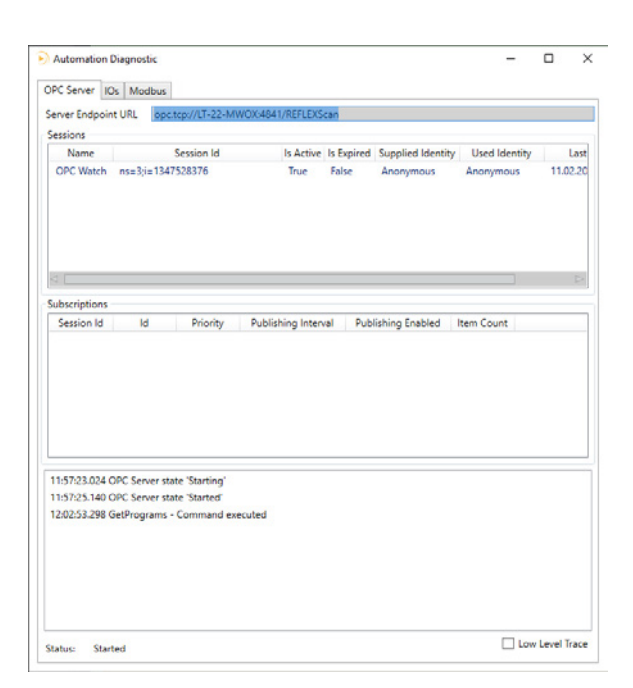

# 6.3 Méthodes

| Méthodes                   | Descriptions                                                                  |
|----------------------------|-------------------------------------------------------------------------------|
| Clear All Runs             | Effacer toutes les courses de la mémoire                                      |
| Close Chuck                | Fermer le mandrin pneumatique                                                 |
| Get Programs               | Obtenir la liste des programmes disponibles                                   |
| Get Results                | Obtenir les derniers résultats de mesure                                      |
| Load Program               | Charger un programme en utilisant le nom du fichier du programme              |
| Lock Tailstock             | Descendre et verrouiller la contre-pointe                                     |
| Move Rotation To Position  | Déplacer l'axe de rotation vers une position spécifique                       |
| Move Slide to Position     | Déplacer l'axe de glissement vers une position spécifique                     |
| Move Tailstock to Position | Déplacer l'axe de la contre-pointe vers une position spécifique               |
| Open Chuck                 | Ouvrir le mandrin pneumatique                                                 |
| Park Axis                  | Déplacez tous les axes en position de parking/chargement.                     |
| Remote Lock                | Bloquez le 'mode d'automatisation'.                                           |
| Set Custom SPC             | <spécial></spécial>                                                           |
| Start Calibration          | Lancer l'exécution de l'étalonnage                                            |
| Start Program              | Lancer l'exécution d'un programme de mesure                                   |
| Stop Program               | Arrêter l'exécution du programme en cours                                     |
| Unlock Tailstock           | Avancer et déverrouiller la contre-pointe                                     |
| GetToolCorrections         | Obtenir la proposition de chaque correcteur au format XML ou au format texte. |
| ResetCorrectionStatus      | Réinitialiser le 'Statut de correction'.                                      |

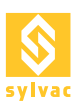

# 6.4 Nodes

| Node                  | Descriptions                                                                                                    |
|-----------------------|----------------------------------------------------------------------------------------------------|
| Rotation              | Position de la rotation [°]                                                                                                    |
| Slide                 | Position du coulisseau [mm]                                                                                                    |
| Tailstock             | Position de la contre-pointe [mm].                                                                                                    |
| ApplicationMode       | Mode d'application (par exemple, Composer, ReflexClick, Replay, Remote)                                                                                                    |
| ApplicationVersion    | Version du SYLVAC-REFLEX Scan                                                                                                    |
| Calibrated            | État du calibrage                                                                                                    |
| ChuckStatus           | L'état du mandrin pneumatique ('Inconnu', 'Fermé', 'Ouvert').                                                                                                    |
| IsParked              | La machine est-elle en position de parking ?                                                                                                    |
| IsTailstockTouching   | Drapeau défini sur True lorsque la contre-pointe touche une pièce.                                                                                                    |
| MachineID             | ID de la machine                                                                                                    |
| MachineType           | Type de machine (par exemple, 'F60', 'F60T', 'F60L', 'F60LT', 'S145', 'S145L')                                                                                                    |
| TailstockStatus       | Le statut de la contre-pointe ('Inconnu', 'Verrouillé', 'Déverrouillé').                                                                                                    |
| ProgramName           | Nom du programme                                                                                                    |
| ProgramResult         | Résultat du programme (par exemple, 'None', 'NoClass', 'Passed',<br>'WarningRework', 'WarningReject', 'Rework', 'Failed', 'Invalid')                                                           |
| ProgramState          | État du programme (par exemple, "Idle", "Loading", "Saving", "Printing",<br>"Moving", "LockingTailstock", "UnlockingTailstock", "Calibrating",<br>"Repositioning", "Scanning", "ResultsReady") |
| TraceField1           | Trace du programme Champ 1                                                                                                    |
| TraceField2           | Trace du programme Champ 2                                                                                                    |
| RegOutNum1            | Sortie de registre numérique 1                                                                                                    |
| RegOutNum2            | Registre Sortie Numérique 2                                                                                                    |
| RegOutNum3            | Registre Sortie Numérique 3                                                                                                    |
| RegOutNum4            | Sortie numérique du registre 4                                                                                                    |
| RegOutNum5            | Sortie numérique du registre 5                                                                                                    |
| CorrectionDate        | Horodatage de la dernière proposition de correcteur d'outil                                                                                                    |
| CorrectionMachineName | Nom de la machine de la dernière proposition du correcteur d'outil                                                                                                    |
| CorrectionStatus      | Statut de correction (par exemple, 'WaitingProposition', 'PropositionReady', 'ImpossibleToCorrect')                                                                                            |

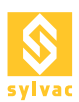

# 7. SERVEUR MODBUS TCP/IP

La Scan intègre un Server Modbus TCP/IP qui permet d'accéder aux principales fonctions de la Scan.

Lors de la première utilisation, il faut activer le Modbus pour pouvoir utiliser le protocole. Allez sous le Setup du plugin "Automation" via le menu "Service->Plugin->Automation->Setup" et cochez Modbus Enable dans l'onglet Modbus.

Si vous n'utilisez pas le Modbus, il faut que Modbus Enable soit décoché.

Pour vérifier l'état du Modbus, allez sous le Diagnostic du plugin "Automation" via le menu "Service->Plugin->Automation->Diagnostic" et vérifier l'état du Modbus dans la fenêtre déroulante en bas de l'onglet Modbus.

Pour changer l'adresse IP du Modbus, allez sous le Setup du plugin "Automation" via le menu "Service->Plugin->Automation->Setup" et sous IP Address dans l'onglet Modbus.

A noter que l'adresse du port Ethernet Automation du PC ou est installé ReflexScan doit être la même.

#### 7.1 Configuration

| PC Server IOs Modbus Programs Mapping Settings Modbus Enable  IP Address * 192.168.127.253 Port 502 DeviceId 1 "Note: use the address 'localhost' to listen on all Ethernet Adapters | Automation Set    | p                                                  | - |  |
|----------------------------------------------------------------------------------------------------|-------------------|----------------------------------------------------|---|--|
| Settings<br>Modbus Enable<br>IP Address * 192.168.127.253<br>Port 502<br>DeviceId 1<br>*Note: use the address 'localhost' to listen on all Ethernet Adapters                         | PC Server IOs     | Modbus Programs Mapping                            |   |  |
| Modbus Enable 192.168.127.253<br>Port 502<br>DeviceId 1<br>*Note: use the address 'localhost' to listen on all Ethernet Adapters                                                     | Settings          |                                                    |   |  |
| P Address *       192.168.127.253         Port       502         DeviceId       1         "Note: use the address 'localhost' to listen on all Ethernet Adapters                      | Modbus Enable     | $\checkmark$                                       |   |  |
| Port 502<br>DeviceId 1<br>"Note: use the address 'localhost' to listen on all Ethernet Adapters                                                                                      | IP Address *      | 192.168.127.253                                    |   |  |
| DeviceId 1                                                                                                    | Port              | 502                                                |   |  |
| "Note: use the address 'localhost' to listen on all Ethernet Adapters                                                                                                    | DeviceId          | 1                                                  |   |  |
| Thote: use the address localnost to listen on all ethernet Adapters                                                                                                    |                   |                                                    |   |  |
|                                                                                                    | "Note: use the ad | dress localnost to listen on all Ethernet Adapters |   |  |
|                                                                                                    |                   |                                                    |   |  |
|                                                                                                    |                   |                                                    |   |  |
|                                                                                                    |                   |                                                    |   |  |
|                                                                                                    |                   |                                                    |   |  |
|                                                                                                    |                   |                                                    |   |  |
|                                                                                                    |                   |                                                    |   |  |
|                                                                                                    |                   |                                                    |   |  |
|                                                                                                    |                   |                                                    |   |  |
|                                                                                                    |                   |                                                    |   |  |
|                                                                                                    |                   |                                                    |   |  |
|                                                                                                    |                   |                                                    |   |  |
|                                                                                                    |                   |                                                    |   |  |
|                                                                                                    |                   |                                                    |   |  |
|                                                                                                    |                   |                                                    |   |  |
|                                                                                                    |                   |                                                    |   |  |
|                                                                                                    |                   |                                                    |   |  |
|                                                                                                    |                   |                                                    |   |  |
|                                                                                                    |                   |                                                    |   |  |
|                                                                                                    |                   |                                                    |   |  |
|                                                                                                    |                   |                                                    |   |  |
|                                                                                                    |                   |                                                    |   |  |
|                                                                                                    |                   |                                                    |   |  |
|                                                                                                    |                   |                                                    |   |  |
|                                                                                                    |                   |                                                    |   |  |
|                                                                                                    |                   |                                                    |   |  |
|                                                                                                    |                   |                                                    |   |  |
|                                                                                                    |                   |                                                    |   |  |
|                                                                                                    |                   |                                                    |   |  |
|                                                                                                    |                   |                                                    |   |  |
|                                                                                                    |                   |                                                    |   |  |
|                                                                                                    |                   |                                                    |   |  |
|                                                                                                    |                   |                                                    |   |  |

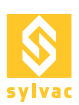

# 7.2 Diagnostique

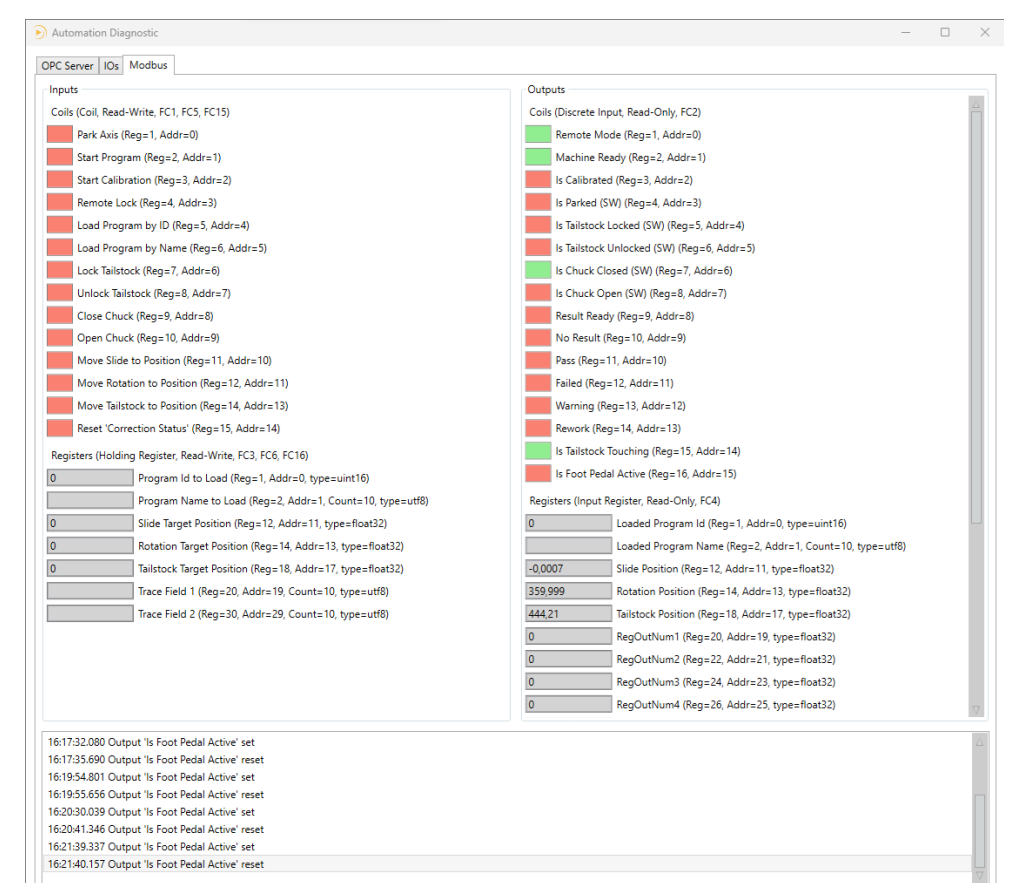

# 7.3 Tableau entrées (Coils, Read-Write, FC1, FC5, FC15)

| Variable                   | Description                                             | Adresse |
|----------------------------|---------------------------------------------------------|---------|
| Park Axis                  | Mettre la machine en position de park                   | 0       |
| Start Program              | Lancer la mesure de la pièce                            | 1       |
| Start Calibration          | Lancer la calibration de la machine                     | 2       |
| Remote Lock                | Verrouiller à distance la scan (ex : robot en activité) | 3       |
| Load Program by Id         | Charge un programme par son id                          | 4       |
| Load Program by Name       | Charge un programme par son nom                         | 5       |
| Lock Tailstock             | Descendre la contre-poupée pour serrer la pièce         | 6       |
| Unlock Tailstock           | Monter la contre-poupée pour desserrer la pièce         | 7       |
| Close Chuck                | Ferme le chuck pour serrer la pièce                     | 8       |
| Open Chuck                 | Ouvre le chuck pour desserrer la pièce                  | 9       |
| Move Slide to Position     | Bouge le slide à la position désirée                    | 10      |
| Move Rotation to Position  | Bouge la rotation à la position désirée                 | 11      |
| Move Tailstock to Position | Bouge la contre-poupée à la position désirée            | 13      |
| Reset 'Correction Status'  | Reset le status du correcteur                           | 14      |

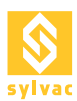

# 7.4 Tableau entrées (Holding Register, Read-Write, FC3, FC6, FC16)

| Variable                  | Description                                                       | Adresse | Туре     | Taille   |
|---------------------------|-------------------------------------------------------------------|---------|----------|----------|
| Program ID to Load        | ldentificateur du programme à charger                             | 0       | uint16   | 2 bytes  |
| Program Name to Load      | Nom du programme à charger                                        | 1       | utf8[20] | 20 bytes |
| Slide Target Position     | Choisir la position du slide pour<br>déplacement [mm]             | 11      | float32  | 4 bytes  |
| Rotation Target Position  | Choisir la position de la rotation<br>pour déplacement [°]        | 13      | float32  | 4 bytes  |
| Tailstock Target Position | Choisir la position de la contre-<br>poupée pour déplacement [mm] | 17      | float32  | 4 bytes  |
| Trace Field 1             | Champs de traçage 1                                               | 20      | utf8[20] | 20 bytes |
| Trace Field 2             | Champs de traçage 2                                               | 30      | utf8[20] | 20 bytes |

# 7.5 Tableau Sorties (Discrete Input, Read-Only, FC2)

| Variable              | Description                                         | Adresse |
|-----------------------|-----------------------------------------------------|---------|
| Remote mode           | Scan en mode commande à distance                    | 0       |
| Machine Ready         | Machine prête pour mesurer                          | 1       |
| Is Calibrated         | Machine calibrée                                    | 2       |
| Is Parked             | Machine parquée                                     | 3       |
| Is Tailstock Locked   | Contre-poupée fermée                                | 4       |
| Is Tailstock Unlocked | Contre-poupée ouverte                               | 5       |
| Is Chuck Closed       | Chuck fermé                                         | 6       |
| Is Chuck Open         | Chuck ouvert                                        | 7       |
| Result Ready          | Résultat de mesure disponible                       | 8       |
| No Result             | Pas de résultat de mesure                           | 9       |
| Pass                  | Résultat de mesure dans la tolérance                | 10      |
| Failed                | Résultat de mesure hors tolérance                   | 11      |
| Warning               | Résultat de mesure dans la limite de tolérance      | 12      |
| Rework                | Résultat de mesure hors tolérance retouche possible | 13      |
| IsTailstockTouching   | Contre-poupée en contact avec une pièce             | 14      |
| Is Foot Pedal Active  | Pédale active                                       | 15      |

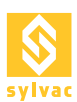

# 7.6 Tableau sorties (Input Register, Read-Only, FC4)

| Variable            | Description                                                    | Adresse | Туре     | Taille   |
|---------------------|----------------------------------------------------------------|---------|----------|----------|
| Loaded Program Id   | ld du programme chargé                                         | 0       | uint16   | 2 bytes  |
| Loaded Program Name | Nom du programme chargé                                        | 1       | utf8[20] | 20 bytes |
| Slide Position      | Position actuelle du slide [mm]                                | 11      | float32  | 4 bytes  |
| Rotation Position   | Position actuelle de la rotation [°]                           | 13      | float32  | 4 bytes  |
| Tilt Position       | Position actuelle du tilt [°]                                  | 15      | float32  | 4 bytes  |
| Tailstock Position  | Position actuelle de la contre-<br>poupée [mm]                 | 17      | float32  | 4 bytes  |
| RegOutNum1          | Valeur actuelle du registre 1                                  | 19      | float32  | 4 bytes  |
| RegOutNum2          | Valeur actuelle du registre 2                                  | 21      | float32  | 4 bytes  |
| RegOutNum3          | Valeur actuelle du registre 3                                  | 23      | float32  | 4 bytes  |
| RegOutNum4          | Valeur actuelle du registre 4                                  | 25      | float32  | 4 bytes  |
| RegOutNum5          | Valeur actuelle du registre 5                                  | 27      | float32  | 4 bytes  |
| Correction Status   | Statut du correcteur (0 : en attente,<br>1 : prêt, 2 : erreur) | 29      | uint16   | 2 bytes  |
| Correction1         | Valeur de correction 1                                         | 30      | sint32   | 4 bytes  |
| Correction2         | Valeur de correction 2                                         | 32      | sint32   | 4 bytes  |
| Correction3         | Valeur de correction 3                                         | 34      | sint32   | 4 bytes  |
| Correction4         | Valeur de correction 4                                         | 36      | sint32   | 4 bytes  |
| Correction5         | Valeur de correction 5                                         | 38      | sint32   | 4 bytes  |
| Correction6         | Valeur de correction 6                                         | 40      | sint32   | 4 bytes  |
| Correction7         | Valeur de correction 7                                         | 42      | sint32   | 4 bytes  |
| Correction8         | Valeur de correction 8                                         | 44      | sint32   | 4 bytes  |
| Correction9         | Valeur de correction 9                                         | 46      | sint32   | 4 bytes  |
| Correction10        | Valeur de correction 10                                        | 48      | sint32   | 4 bytes  |

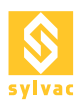

# 8. PROFINET VIA PASSERELLE

La Scan peut être pilotée par un bus Profinet en utilisant une passerelle Moxa MGate 5103 qui va faire la conversion ModbusTCP<>Profinet I/O Device.

Lors de l'installation de RS+, les fichiers de configuration nécessaires à la passerelle sont copiés sur le disque dans le sous répertoire 'Resources\Profinet' du programme de la Scan.

Les réglages d'usine de la passerelle sont les suivants :

| Adresse IP   | 192.168.127.254 |
|--------------|-----------------|
| Login        | admin           |
| Mot-de-passe | тоха            |

# 8.1 Configuration de l'adresse IP locale

La carte réseau doit être configurée pour être dans le même sous réseau '192.168.127.\*' que la passerelle et doit correspondre à celle utilisée pour le ModbusTCP.

| Internet Protocol Version 4 (TCP/IPv4) Properties                                                                                                    |                       |  |  |  |  |  |
|----------------------------------------------------------------------------------------------------|-----------------------|--|--|--|--|--|
| General                                                                                                    |                       |  |  |  |  |  |
| You can get IP settings assigned automatically if your network supports this capability. Otherwise, you need to ask your network administrator for the appropriate IP settings. |                       |  |  |  |  |  |
| O <u>O</u> btain an IP address automatical                                                                                                    | ly .                  |  |  |  |  |  |
| Use the following IP address:                                                                                                    |                       |  |  |  |  |  |
| IP address:                                                                                                    | 192 . 168 . 127 . 253 |  |  |  |  |  |
| Subnet mask:                                                                                                    | 255.255.255.0         |  |  |  |  |  |
| Default gateway:                                                                                                    |                       |  |  |  |  |  |
| Obtain DNS server address autom                                                                                                    | natically             |  |  |  |  |  |
| • Use the following DNS server add                                                                                                    | resses:               |  |  |  |  |  |
| Preferred DNS server:                                                                                                    |                       |  |  |  |  |  |
| <u>A</u> lternate DNS server:                                                                                                    |                       |  |  |  |  |  |
| Validate settings upon exit                                                                                                    | Ad <u>v</u> anced     |  |  |  |  |  |
|                                                                                                    | OK Cancel             |  |  |  |  |  |

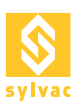

# 8.2. Configuration de la passerelle

La configuration de la passerelle se fait via son portail web.

Pour mettre la passerelle en mode 'configuration', il est nécessaire de la mettre d'abord hors tension en prenant soin de déconnecter tous ses câbles Ethernet. Il faut ensuite attendre une dizaine de secondes lors de la remise sous tension pour le 'beep' avant de rebrancher le câble réseau entre la passerelle et l'ordinateur de la Scan.

| Login |                   | × +                         |                                     |            | - 0                     | ×       |
|-------|-------------------|-----------------------------|-------------------------------------|------------|-------------------------|---------|
| ← → G | û 🛛 🔏 192.1       | 5 <b>8.127.254</b> /login.a | sp ••• Q                            | Rechercher | <u>↓</u> »              | ≡       |
| MC    |                   | MGate 5103                  |                                     | www        | .moxa.c                 | om      |
| Model | - MGate 5103      | ∎IP -                       | 192.168.127.254                     | MAC Addres | s- 00:90:E8:8           | F:2D:8F |
| Name  | - MGate 5103_8863 | Serial No                   | TBZIE1058863                        | Firmware   | - 2.1 Build<br>19052722 |         |
|       |                   | Ac<br>Pas                   | count admin<br>ssword moxa<br>Login |            |                         |         |
| <     |                   |                             |                                     |            |                         | >       |

Le fichier de configuration 'MGate5103.ini' peut être chargé dans la passerelle via le menu indiqué ci-dessous.

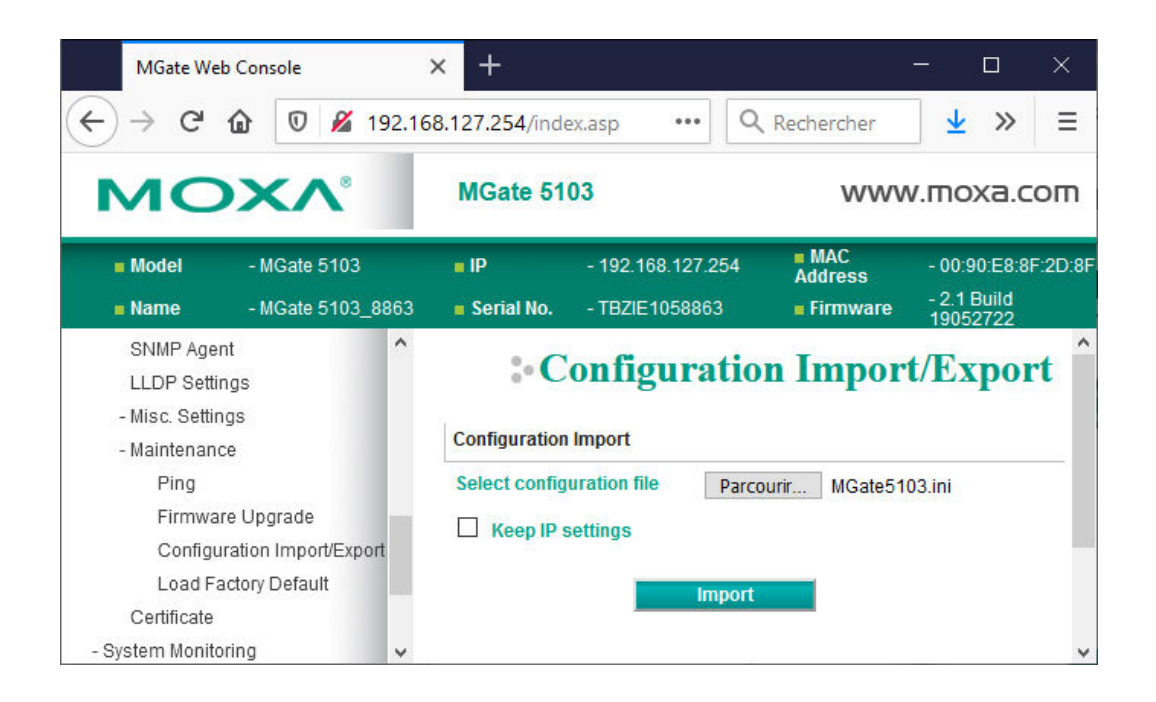

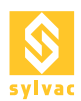

# 8.3 Changement d'adresse IP

Il est possible que l'installation chez le client nécessite de travailler dans un sous réseau différent. Dans ce cas, il faut penser à modifier l'adresse IP de la passerelle, ainsi que les paramètres des quatre commandes du ModbusTCP.

| MGate Web Console                                                                                   | × +                                                |                      |                                     |                             | - 🗆 ×                                       |
|----------------------------------------------------------------------------------------------------|----------------------------------------------------|----------------------|-------------------------------------|-----------------------------|---------------------------------------------|
| ↔ → ♂ ŵ                                                                                             | 🖲 🔏 192.168.127.254/index.asp                      |                      | 🗟 🗘 🤉 Rec                           | chercher                    | ± lii\ 🖸 🔹 😇 Ξ                              |
| мохл                                                                                                | MGate                                              | 5103                 |                                     |                             | www.moxa.com                                |
| = Model<br>= Name                                                                                   | - MGate 5103<br>- MGate 5103_8863                  | = IP<br>= Serial No. | - 192.168.127.254<br>- TBZIE1058863 | = MAC Address<br>= Firmware | - 00:90:68:8F:20:8F<br>- 2:1 Build 19052722 |
| Main Menu<br>Quick Setup<br>Overview                                                                | Network                                            | Settings             | Static V                            |                             |                                             |
| Basic Settings<br>Network Settings<br>Serial Settings<br>- Protocol Settings<br>Protocol Conversion | Netmosk<br>Gateway<br>DNS server 1<br>DNS server 2 |                      | 255 255 255 0                       |                             |                                             |
| Modbus TCP Client<br>PROFINET NO<br>NO Data Mapping<br>- System Management<br>- System Monitoring   | v                                                  |                      | Submit                              |                             |                                             |

| MGate Web Console            | × +               |                          |                       |            |                          |               |                |         |               |                         | 1         |              |       |
|------------------------------|-------------------|--------------------------|-----------------------|------------|--------------------------|---------------|----------------|---------|---------------|-------------------------|-----------|--------------|-------|
| ← → ♂ ☆                      | ) 🔏 192.168.127.2 | 54/index.asp             |                       |            | •••                      |               | Rechercher     |         |               | $\overline{\mathbf{A}}$ | III\ 🗉    | ) (2)        | •     |
| ΜΟΧΛ                         |                   | MGate 5103               |                       |            |                          |               |                |         |               |                         | www       | .mo>         | a.con |
| = Model                      | - MGate 5103      | i                        | = IP<br>= Serial No   | -1<br>-T   | 92.168.127<br>BZIE 10589 | 7.254         |                | = MAC   | Address       | - 00:90<br>- 2 1 Bi     | :E8:8F:20 | D:8F<br>2722 |       |
|                              |                   | u Top                    |                       | 2014<br>1  | B212 10300               |               |                |         | mure          | 2.10                    |           | 2122         |       |
|                              | • M               | odbus TCP                | Settings              |            |                          |               |                |         |               |                         |           |              |       |
| Main Menu                    |                   |                          |                       |            |                          |               |                |         |               |                         |           |              |       |
| Quick Setup                  |                   |                          |                       |            |                          |               |                |         |               |                         |           |              |       |
| Overview                     |                   |                          |                       |            |                          |               |                |         | RA            | (                       |           |              |       |
| Basic Settings               |                   |                          |                       |            |                          | 6             |                |         |               |                         |           |              |       |
| Network Settings             |                   |                          | -                     |            |                          |               |                |         | · He          |                         |           |              |       |
| Serial Settings              |                   | Verus devices :          | Data 4 of I           |            |                          | Dela 2 of I   | Cata F402 .    |         | Vour daui     |                         |           |              |       |
| - Protocol Settings          |                   | PROFINET IO Controlle    | r PROFINE             | T IO Devic | 3.<br>e                  | Modbus        | TCP Client     |         | Modbus TCP    |                         |           |              |       |
| Protocol Conversion          |                   |                          |                       |            |                          |               |                |         |               |                         |           |              |       |
| Modbus TCP Client            |                   |                          |                       |            |                          |               |                |         |               |                         |           |              |       |
| PROFINET I/O                 | Role              |                          |                       |            | Client                   |               |                |         |               |                         |           |              |       |
| I/O Data Mapping             | Clinet Car        |                          |                       |            |                          |               |                |         |               |                         |           |              |       |
| - System Management          | Client Se         | tungs                    |                       |            |                          |               |                |         |               |                         |           |              |       |
| - System Monitoring          | Initial del       | ay                       |                       |            | 0                        |               | (0 - 30000 ms) |         |               |                         |           |              |       |
| Restart                      | Max. retr         | у                        |                       |            | 3                        |               | (0 - 5)        |         |               |                         |           |              |       |
| Logout                       | Response          | e timeout                |                       |            | 1000                     |               | (10 - 120000 m | s)      |               |                         |           |              |       |
| goahead<br>WEB <b>SERVER</b> | Terrent           |                          |                       |            |                          |               |                |         |               |                         |           |              |       |
|                              | Modbus            | Commands                 |                       |            |                          |               |                |         |               |                         |           |              |       |
|                              |                   |                          |                       |            |                          | •             | Add 🛛 🔗 Edit   | lìc     | lone 🖞 Dele   | te 🗘 Move               |           |              |       |
|                              | Index N           | ame                      | Slave IP Address      | Slave ID   | Function                 | Address / Qua | ntity          | Trigger | Poll Interval | Endian Swap             |           |              |       |
|                              | 1 V               | /rite Multiple Coils     | 192.168.127.253 : 502 | 1          | 15                       | Write address | 0, Quantity 15 | Cyclic  | 100           | None                    |           |              |       |
|                              | 2 W               | /rite Multiple Registers | 192.168.127.253 : 502 | 1          | 16                       | Write address | 0, Quantity 39 | Cyclic  | 100           | Byte                    |           |              |       |
|                              | 3 R               | ead Discrete Inputs      | 192.168.127.253 : 502 | 1          | 2                        | Read address  | 0, Quantity 14 | Cyclic  | 100           | None                    |           |              |       |
|                              | 4 R               | ead Inputs Registers     | 192.168.127.253 : 502 | 1          | 4                        | Read address  | 0, Quantity 50 | Cyclic  | 100           | Byte                    |           |              |       |
|                              |                   |                          |                       |            |                          |               |                |         |               |                         |           |              |       |
|                              |                   |                          |                       | Su         | bmit                     |               |                |         |               |                         |           |              |       |
|                              |                   |                          |                       | 50         | on the                   |               |                |         |               |                         |           |              |       |

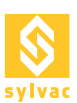

# 8.4 I/O Data Mapping

Le mapping entre les données modbus et les deux trames Profinet sont organisées automatiquement par la passerelle. La position de chaque donnée dans les trames va dépendre directement de l'adresse des registres Modbus.

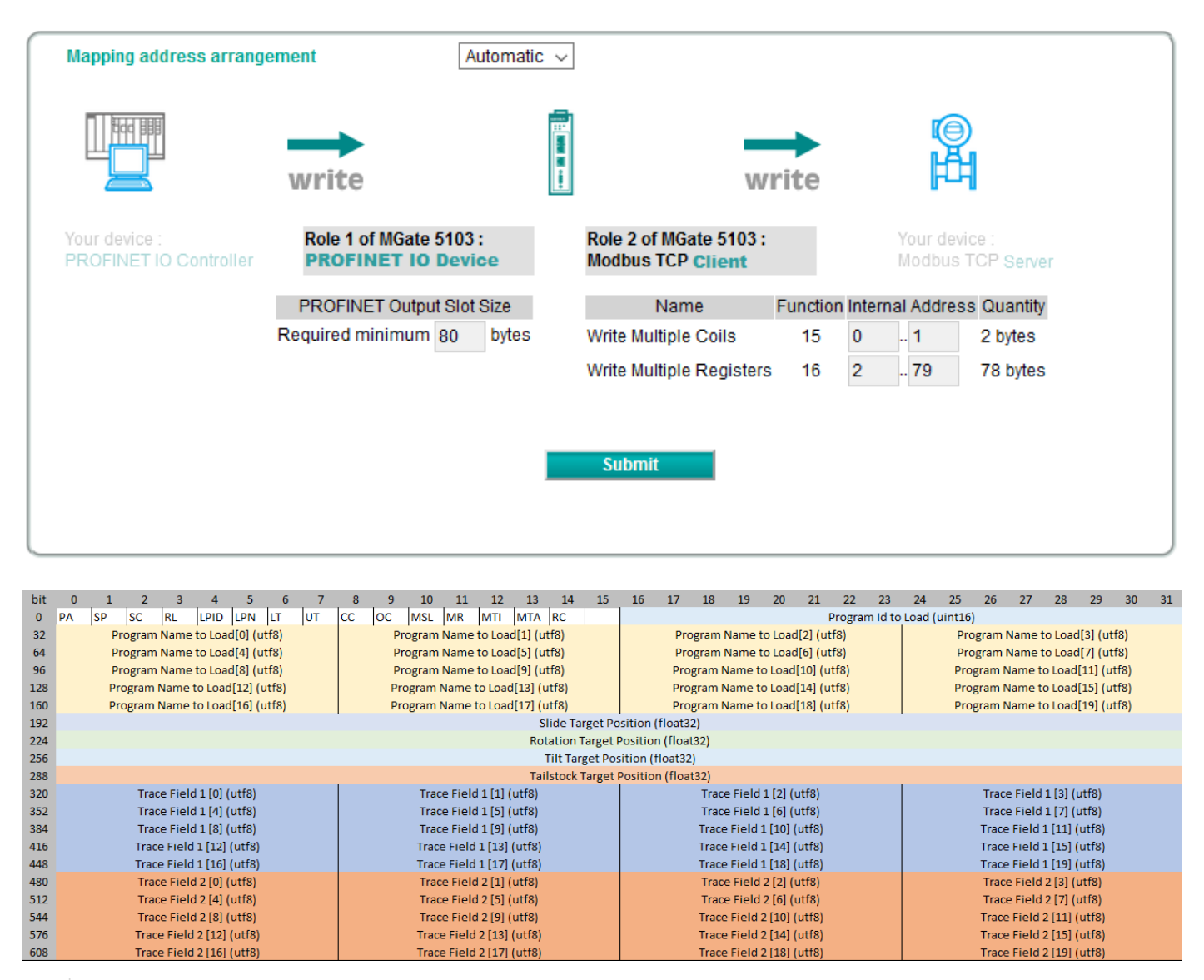

PA Park Axis

- SP Start Program
- SC Start Calibration
- RL Remote Lock
- LPID Load Program By ID
- LPN Load Program by Name
- LT Lock Tailstock
- UT Unlock Tailstock
- CC Close Chuck
- OC Open Chuck
- MSL Move Slide To Position
- MR Move Rotation To Position
- MTI Move Tilt To Position
- MTA Move Tailstock To Position

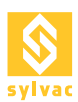

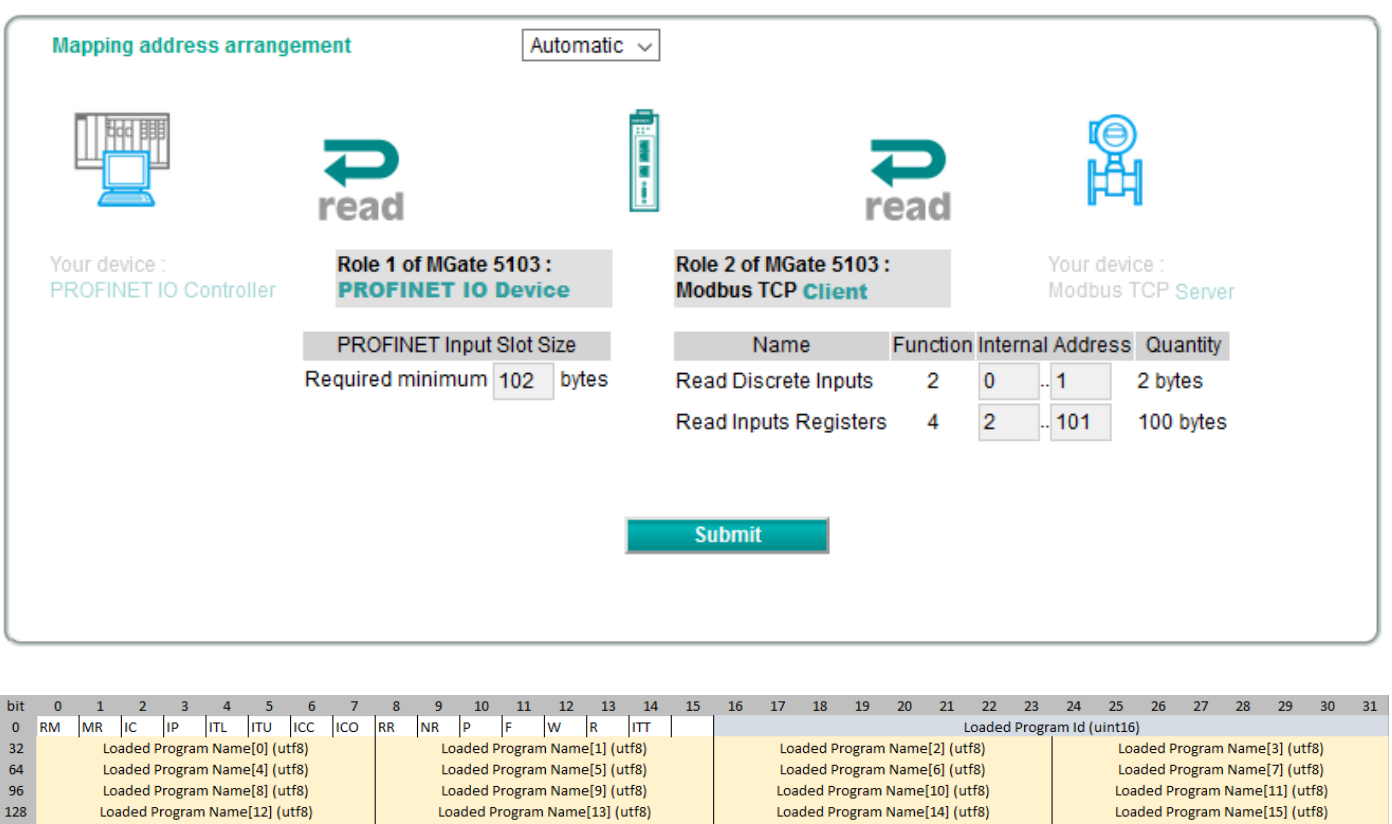

| 50  | Loaded Program Name[o] (dtio)               | Loaded Program Manie[5] (dtio) | Loaded Program Manie[10] (drib) | Loaded Program Mame[11] (drib)  |  |  |  |
|-----|---------------------------------------------|--------------------------------|---------------------------------|---------------------------------|--|--|--|
| 128 | Loaded Program Name[12] (utf8)              | Loaded Program Name[13] (utf8) | Loaded Program Name[14] (utf8)  | Loaded Program Name[15] (utf8)  |  |  |  |
| 160 | Loaded Program Name[16] (utf8)              | Loaded Program Name[17] (utf8) | Loaded Program Name[18] (utf8)  | Loaded Program Named[19] (utf8) |  |  |  |
| 192 |                                             | Slide Positio                  | on (float32)                    |                                 |  |  |  |
| 224 |                                             | Rotation Posit                 | tion (float32)                  |                                 |  |  |  |
| 256 |                                             | Tilt Positio                   | n (float32)                     |                                 |  |  |  |
| 288 |                                             | Tailstock Posi                 | tion (float32)                  |                                 |  |  |  |
| 320 |                                             | RegOutNum                      | n1 (float32)                    |                                 |  |  |  |
| 352 |                                             | RegOutNun                      | n2 (float32)                    |                                 |  |  |  |
| 384 |                                             | RegOutNun                      | n3 (float32)                    |                                 |  |  |  |
| 416 |                                             | RegOutNun                      | n4 (float32)                    |                                 |  |  |  |
| 448 |                                             | RegOutNun                      | 15 (float32)                    |                                 |  |  |  |
| 480 | Correction St                               | tatus (uint16)                 | Correction 1 (sint32)           |                                 |  |  |  |
| 512 | Correction                                  | n 1 (sint32)                   | Correction 2 (sint32)           |                                 |  |  |  |
| 544 | Correction                                  | n 2 (sint32)                   | Correction 3 (sint32)           |                                 |  |  |  |
| 576 | Correction                                  | n 3 (sint32)                   | Correction 4 (sint32)           |                                 |  |  |  |
| 608 | Correction                                  | n 4 (sint32)                   | Correction                      | i 5 (sint32)                    |  |  |  |
| 640 | Correction                                  | n 5 (sint32)                   | Correction 2 (sint32)           |                                 |  |  |  |
| 672 | Correction                                  | n 6 (sint32)                   | Correction 7 (sint32)           |                                 |  |  |  |
| 704 | Correction                                  | n 7 (sint32)                   | Correction 8 (sint32)           |                                 |  |  |  |
| 736 | Correction 8 (sint32) Correction 9 (sint32) |                                |                                 |                                 |  |  |  |
| 768 | Correction                                  | n 9 (sint32)                   | Correction 10 (sint32)          |                                 |  |  |  |
| 800 | Correction                                  | 10 (sint32)                    |                                 |                                 |  |  |  |
|     |                                             |                                |                                 |                                 |  |  |  |

- RM Remote Mode
- MR Machine Ready
- IC Is Calibrated
- IP Is Parked
- ITL Is Tailstock Locked
- ITU Is Tailstock Unlocked
- ICC Is Chuck Closed
- ICO Is Chuck Open RR Result Ready
- NR No Result
- P Pass
- F Failed
- W Warning
- R Rework
- ITT Is Tailstock Touching

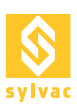

# 9. EXEMPLE DE SÉQUENCE ROBOT

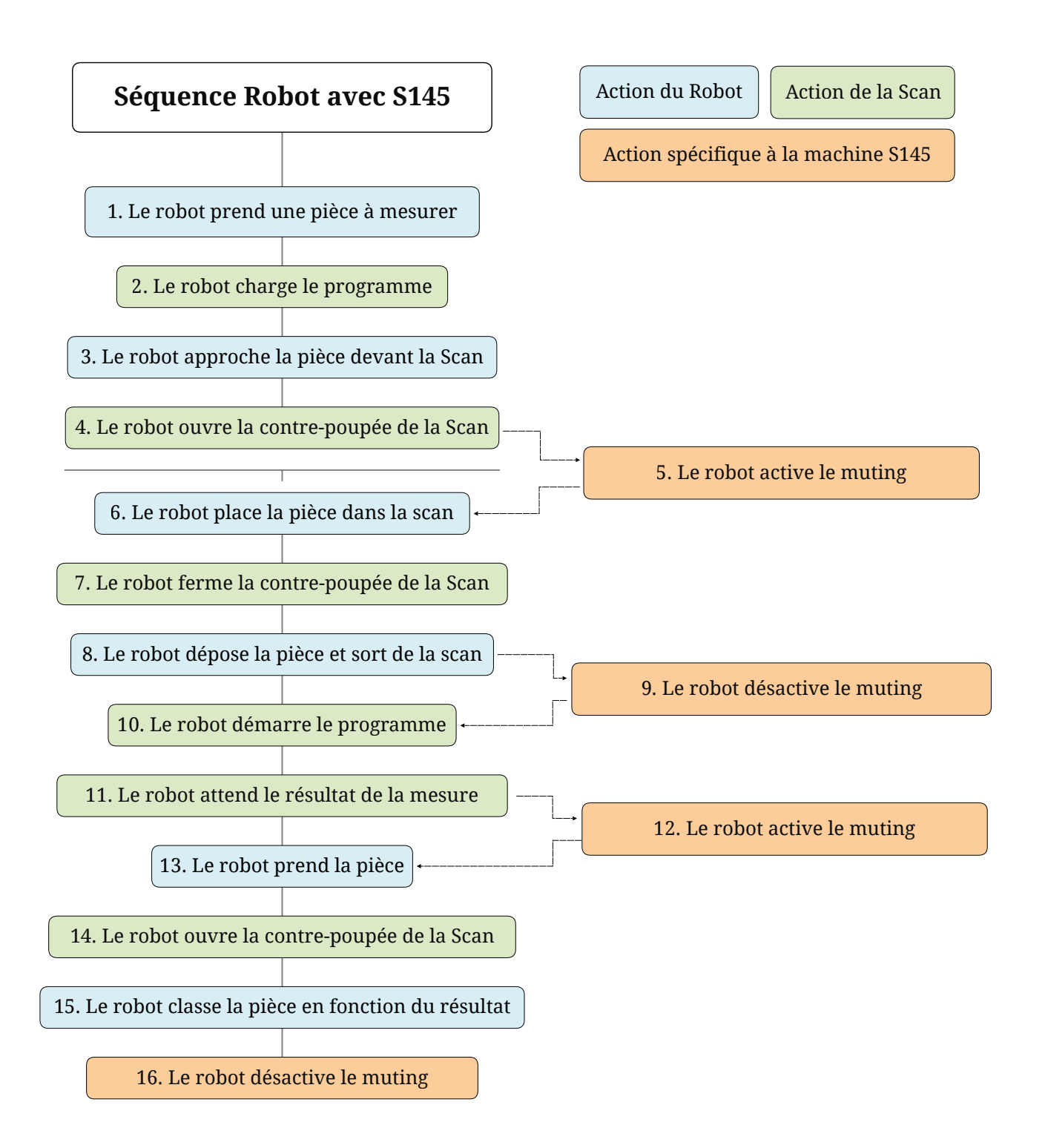

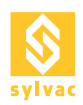

2

7

# 9.1 Séquence I/Os

# 1/ Le robot prend une pièce à mesurer (fermer la pince)

- 1. Activer «Select Program 0» = ON
- 2. Activer «Select Program 1» = OFF
- 3. Activer «Select Program 2» = OFF
- 4. Attendre «Machine Ready» = ON
- 5. Activer «Load Program» = ON
- 6. Attendre «Loaded Program 0» = ON ET «Loaded Program 1» = OFF ET «Loaded Program 2» = OFF
- 7. Activer «Load Program» = OFF

# 3/ Le robot approche la pièce devant la scan

- 8. Attendre «Machine Ready» = ON
- 9. Activer «Unlock Tailstock» = ON 4
- 10. Attendre «Is Tailstock Unlocked» = ON
- 11. Activer «ROB MUT1» = ON 5
  - 12. Activer «ROB MUT2» = ON
  - 11. Activer «Unlock Tailstock» = OFF

# 6/ Le robot place la pièce dans la scan

- 12. Attendre «Machine Ready» = ON
- 13. Activer «Lock Tailstock» = ON
- 14. Attendre «Is Tailstock Locked» = ON
- 15. Activer «Lock Tailstock» = OFF

#### 8/ Le robot dépose la pièce et sort de la scan (ouvrir la pince)

- 8. Activer «ROB MUT1» = OFF g
- 9. Activer «ROB MUT2» = OFF
  - 16. Attendre «Machine Ready» = ON
  - 17. Activer «Start Program» = ON
- 10 18. Attendre «Machine Ready» = OFF
  - 19. Activer «Start Program» = OFF
- 20. Attendre «Result Ready» = ON ET «PASS» = ON OU «FAILED» = ON OU «Warning» = ON (OU No Result 11 = ON)
  - 21. Attendre «Machine Ready» = ON
- 8. Activer  $(ROB_MUT1) = ON$ 12
- 9. Activer «ROB MUT2» = ON

# **13**/ Le robot rentre dans la scan pour prendre la pièce (fermer la pince)

- 22. Activer «Unlock Tailstock» = ON
- 23. Attendre «Is Tailstock Unlocked» = ON 14 24. Activer «Unlock Tailstock» = OFF

# 15/ Le robot classe la pièce en fonction du résultat de mesure

- 8. Activer «ROB\_MUT1» = OFF
- 16 9. Activer «ROB MUT2» = OFF

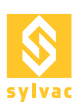

# 9.2 Séquence Modbus TCP/IP

#### 1/ Le robot prend une pièce à mesurer

- 1. Programmer l'ID sur Load = 1
- 2. Charger le programme avec ID= ON
- 2 3. Wait MachineReady = ON
  - 4. Charger le programme avec ID= OFF
  - 5. ATTENDRE le chargement du programme Id = 1

#### 3/ Le robot approche la pièce devant la scan 6. Attendre MachineReady = ON

- 7. UnlockTailstock = ON
- 4 7. UnlockTailstock = ON
   8. ATTENDRE IsTailstockUnlocked = ON
   9. UnlockTailstock = OFF
- 5 11. Activer «ROB\_MUT1» = ON 12. Activer «ROB\_MUT2» = ON

# 6/ Le robot place la pièce dans la scan

- 10. Attendre MachineReady = ON
- 7 11. LockTailstock = ON
- 12. Wait IsTailstockLocked = ON
- 13. LockTailstock = OFF

#### 8/ Le robot dépose la pièce et sort de la scan (ouvrir la pince)

- 9 8. Activer «ROB\_MUT1» = OFF 9. Activer «ROB\_MUT2» = OFF
- 14. Attendre MachineReady = ON 15. StartProgram :=ON
- 10 15. Start Frogram .= ON 16. Wait MachineReady = OFF
  - 17. StartProgram = OFF
- 11 | 18. Attendre ResultReady = ON ET PASS = ON OU FAILED = ON OU Warning = ON (OU No Result = ON)
- 12 11. Activer «ROB\_MUT1» = ON
  - 12. Activer «ROB\_MUT2» = ON 19. Attendre MachineReady = ON
- 13/ Le robot rentre dans la scan pour prendre la pièce (fermer la pince)
- 20. UnlockTailstock = ON
- 14 21. Attendre IsTailstockUnlocked = ON
  - 22. UnlockTailstock = OFF

#### 15/ Le robot classe en fonction du résultat de mesure

- 16 8. Activer «ROB\_MUT1» = OFF
- 9. Activer «ROB\_MUT2» = OFF

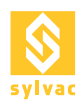

# 9.3 Séquence OPC/UA

- 1/ Le robot prend une pièce à mesurer
- 2 1. Charger programme (GoldPart.rsd)
- 2. Attendre LoadedProgram = GoldPart.rsd

# 3/ Le robot approche la pièce devant la scan

- 3. UnlockTailstock 4
- 4. Attendre TailstockStatus =Unlocked
- 11. Activer «ROB\_MUT1» := ON 5
- 12. Activer «ROB MUT2» := ON

# 6/ Le robot place la pièce dans la scan

- 5. LockTailstock 7
- 6. Attendre TailstockStatus = Locked

# 8/ Le robot dépose la pièce et sort de la scan (ouvrir la pince)

- 8. Activer «ROB\_MUT1» := OFF 9
- 9. Activer «ROB MUT2» := OFF
- 7. StartProgram
- 10 8. Attendre ResultReady = ON ET PASS = ON OU FAILED = ON OU Warning = ON (OU No Result = ON)
- 11 9. Attendre MachineReady = ON
- 11. Activer «ROB\_MUT1» := ON 12
- 12. Activer «ROB\_MUT2» := ON

# 13/ Le robot rentre dans la scan pour prendre la pièce (fermer la pince)

- 10. UnlockTailstock 14
- 11. Attendre TailstockLockStatus=Unlocked

# 15/ Le robot classe la pièce en fonction du résultat de mesure

- 8. Activer «ROB\_MUT1» := OFF 16
- 9. Activer «ROB\_MUT2» := OFF

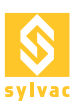

# **10. PNEUMATIQUE**

# **10.1 Caractéristiques**

Electrovanne 2 positions avec commande double (bistable). Plage de fonctionnement de la pression : 0.1 à 0.7 MPa (1 à 7 Bar). Température ambiante et de l'air comprimé : -10 à 50 °C. Temps de réponse maximum : 15ms. Fréquence de travail maximum : 10Hz.

# **10.2** Connexion pneumatique

Il faut fournir à la Scan une alimentation +24V sur +24V\_ROB pin 1 et un GND sur GND\_COM pin 14 pour pouvoir piloter les électrovannes.

Il faut ensuite alimenter en air la Scan par le connecteur INPUT à l'arrière de la machine.

Il faut finalement relier l'électrovanne à l'avant de la machine sur les sorties correspondante à l'état ouvert et fermé.

Quand le signal "Electrovalve Open" est envoyé depuis ReflexScan, l'air circule dans la sortie :

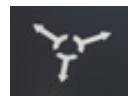

Quand le signal "Electrovalve Close" est envoyé depuis ReflexScan, l'air circule dans la sortie :

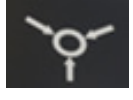

L'électrovanne est bistable, l'air circule donc toujours dans une seule sortie à la fois.

# 11. CONNECTIQUE PÉDALE

Actuellement, le connecteur pédale n'est pas utilisable pour des raisons de sécurité. Le poids des pièces pouvant causer de graves blessures en cas de chute dûe au déverrouillage d'un mandrin pneumatique par la pédale.

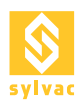

# 12. DÉPANNAGE

#### 12.1 En cas de défaillance

Tous les machines SYLVAC-SCAN ont été conçues pour être faciles à utiliser et fonctionner sans problème.

La présente section décrit les problèmes qui peuvent survenir lors du démarrage du système, tout en énumérant certains messages d'erreur apparaissant lors de l'exécution du logiciel.

#### 12.2 Problèmes au démarrage

- 1. Le système est inactif:
  - 1. Vérifiez l'alimentation et les connexions, y compris celles du PC et de l'écran.
  - 2. Vérifiez que le PC et l'écran sont allumés.
- 2. Le PC démarre mais la LED ne s'allume pas.
  - 3. Vérifiez toutes les connexions de câbles.
  - 4. Contactez votre agent SYLVAC local.

# 12.3 FAQ

#### 12.3.1 Comment accéder aux logs

- 1. Les logs sont la principale source d'information pour le diagnostic.
- 2. Vous pouvez consulter les logs sur ReflexScan -> Service -> logs.
- 3. Les logs sont ainsi stockés dans le dossier 'C:\ProgramData\SYLVAC\SYLVAC-REFLEX Scan\Logs'.
- 4. Lorsque vous contactez l'équipe SAV Sylvac, essayez de toujours joindre le log correspondant au problème, en indiquant l'heure correspondante.

| LOGS        | Date / Time  | Log Type    | Module                       | Description                                   | User Logged | $\otimes$                   |
|-------------|--------------|-------------|------------------------------|-----------------------------------------------|-------------|-----------------------------|
|             | 09:21:10.863 | Debug       | Automation IOs               | Input 'Start Program' set                     | Supervisor  |                             |
| Plugins     | 09:21:10.887 | Debug       | Command                      | 'CommandStartRunning(False)' called           | Supervisor  | Information 1               |
|             | 09:21:10.888 | Debug       | Controller Parkem            | Reset position for axis 'Rotation'            | Supervisor  |                             |
| Calibration | 09:21:10.932 | Debug       | Automation IOs               | Output 'Machine Ready' reset                  | Supervisor  | Warning 🗸                   |
|             | 09:21:10.933 | Debug       | ReflexScan                   | Execute Program 'DemoProg.rsd'                | Supervisor  |                             |
|             | 09:21:11.010 | Debug       | RunManager                   | Physical used memory 5.29 [GB] of 7.88 [GB]   | Supervisor  | Error                       |
|             | 09:21:11.120 | Debug       | RunManager                   | Executed 'AddRun' in total = 166012 [µs]      | Supervisor  | Alarm                       |
|             | 09:21:11.135 | Status      | MainView                     | Program is running                            | Supervisor  |                             |
|             | 09:21:11.159 | Status      | RunManager                   | Program is running                            | Supervisor  | Status 🗸                    |
|             | 09:21:11.159 | Debug       | RunManager                   | Start running program "DemoProg.rsd"          | Supervisor  |                             |
|             | 09:21:11.166 | Debug       | Controller Parkem            | Perform Homing                                | Supervisor  | Debug 🔽                     |
|             | 09:21:11.170 | Information | Controller Parkem            | Slide axis: homing start                      | Supervisor  |                             |
|             | 09:21:11.187 | Information | Controller Parkem            | Slide axis: homing done                       | Supervisor  |                             |
|             | 09:21:11.388 | Information | Controller Parkem            | Rotation axis: homing start                   | Supervisor  | Save to disk 🗸              |
|             | 09:21:11.388 | Information | Controller Parkem            | Rotation axis: homing done                    | Supervisor  | Log folder rize 202252 (kB) |
|             | 09:21:11.588 | Information | Controller Parkem            | Tilt axis: homing start                       | Supervisor  | tog lolder size 302333 [kb] |
|             | 09:21:11.600 | Information | Controller Parkern           | Tilt axis: homing done                        | Supervisor  | Log file size 17 [kB]       |
|             | 09:21:11.811 | Debug       | Automation IOs               | Input 'Start Program' reset                   | Supervisor  |                             |
|             | 09:21:11.840 | Debug       | Profile                      | Slide scan from 141.239 [mm] to 150.043 [mr   | Supervisor  |                             |
|             | 09:21:11.897 | Debug       | Controller Parkem            | Perform Scan 'Slide'                          | Supervisor  |                             |
|             | 09:21:11.906 | Debug       | <b>ParkernMoveToPosition</b> | StartExecution({Rotation 360}, False, PreScan | Supervisor  |                             |
|             | 09:21:11.923 | Debug       | <b>ParkemMoveToPosition</b>  | Motion End                                    | Supervisor  |                             |
|             | -            |             |                              |                                               |             |                             |
|             |              |             |                              |                                               |             |                             |
| 🚹 Home 🖉    | 🖉 Data/Mo    | onitoring   | Settings                     | X Service                                     |             | Supervisor                  |

# 12.3.2 La scan n'émet aucun signal E/S

- 1. Vérifiez que les valeurs +24V et GND du robot sont présentes sur les bonnes pins de la scan.
- 2. Assurez-vous d'avoir +24V (avec un appareil de mesure) sur l'une des pins de la vertes de la sortie correspondante dans le Automation Diagnostic.
- 3. Assurez-vous d'avoir OV (avec un appareil de mesure) sur l'une des broches rouges de la sortie correspondante dans le Automation Diagnostic.

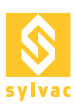

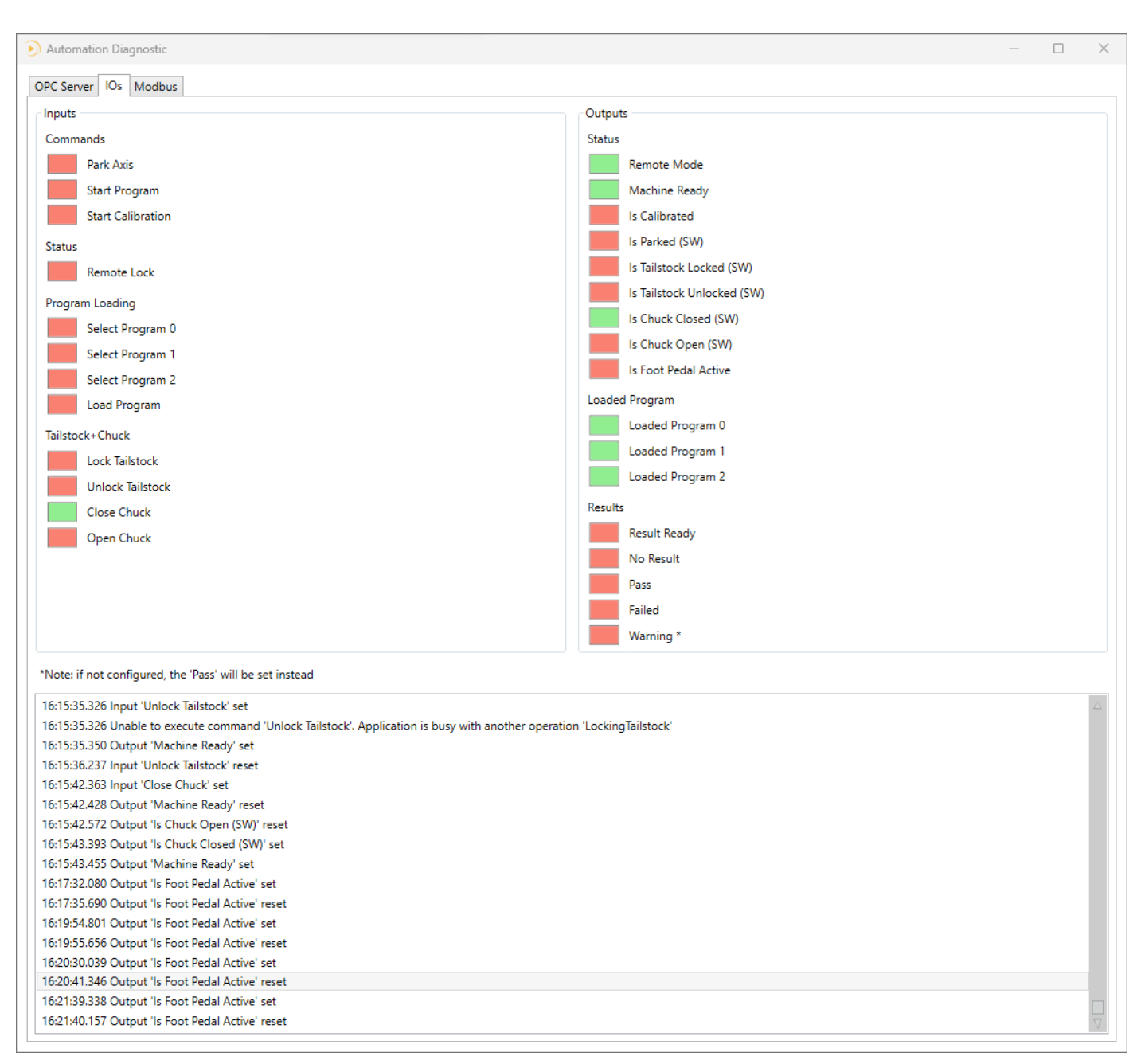

# 12.3.3 Le robot n'émet aucun signal

- 1. Contactez l'intégrateur du robot.
- 2. Essayez d'allumer une sortie du robot.
- 3. Mesurez le +24V sur la pin correspondante.
- 4. Éteignez une sortie du robot.
- 5. Mesurez le OV sur la pin correspondante.
- 6. Si cela ne fonctionne pas, demandez à l'intégrateur du robot de vérifier son câblage.

#### 12.3.4 Le programme chargé n'est pas correct

- 1. Vérifiez le mapping des programmes dans le Automation Setup.
- 2. Vérifiez que le robot active les bonnes entrées: Select Program 0, Select Program 1, Select Prog.

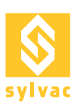

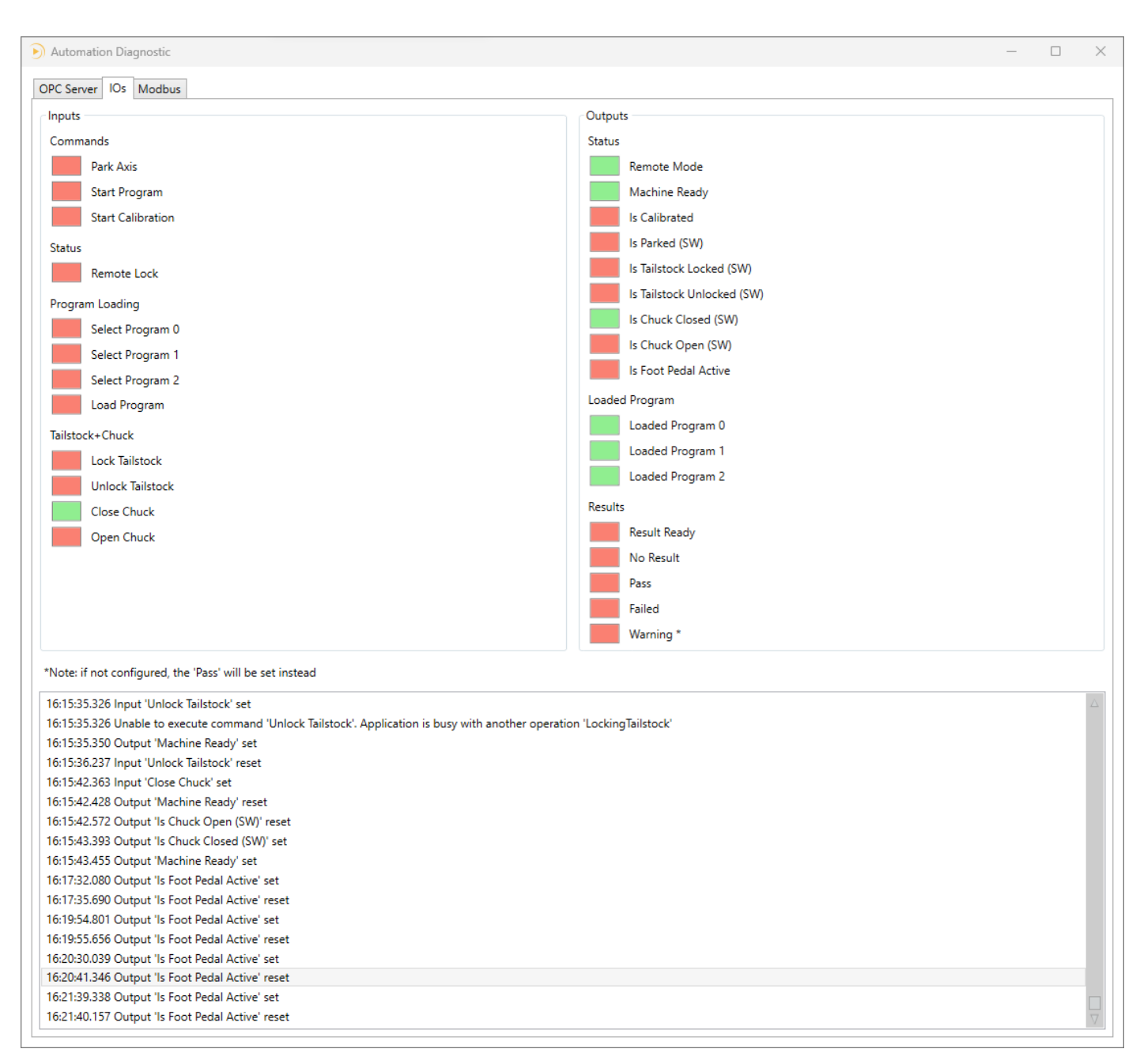

# 12.3.5 Le verrouillage/déverrouillage de la poupée mobile ne fonctionne pas

- 1. Contactez l'intégrateur du robot.
- Vérifiez que le robot attend le message «Machine Ready» = ON avant d'envoyer une commande "Lock Tailstock"/"Unlock Tailstock".
- 3. Ce conseil vaut également pour toutes les autres commandes.

# 12.3.6 La poupée mobile ne se place pas à la bonne position

- 1. Vérifiez que le programme correct est chargé.
- 2. Vérifiez que la position correcte de la poupée mobile est définie dans le programme.
- 3. Vérifiez manuellement que la poupée mobile peut se déplacer librement en mode normal et que son encodeur fonctionne correctement.

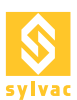

# 12.3.7 La sécurité est désactivée lorsque le robot entre dans la Scan S145

- Les signaux de muting doivent être activés lorsque le robot entre dans le scan.
   Les signaux de muting ne fonctionnent pas si le statut de la scan S145 est faux (bouton d'arrêt d'urgence enfoncé, barrière immatérielle coupée, trappe ou porte électronique ouverte).
- 3. Les signaux de muting doivent être commandés uniquement par le robot.

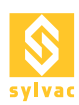

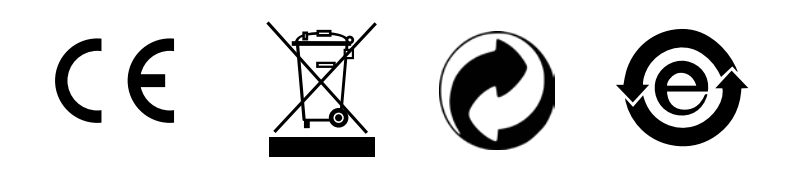

Changes without prior notice Sous réserve de toute modification Änderungen vorbehalten

Edition :

2024.01 / 681-106-03-100